Using the Kilgore **College Library Online Resources History Research** 

# Library Access 24/7

Did you know that you can do research without actually coming to the KC Library on campus? You have access to our databases and ebooks:

- As long as you are currently enrolled at KC.
- As long as you have Internet access.

#### Randolph C. Watson Library Homepage

# https://library.kilgore.edu

### Randolph C. Watson Library Homepage

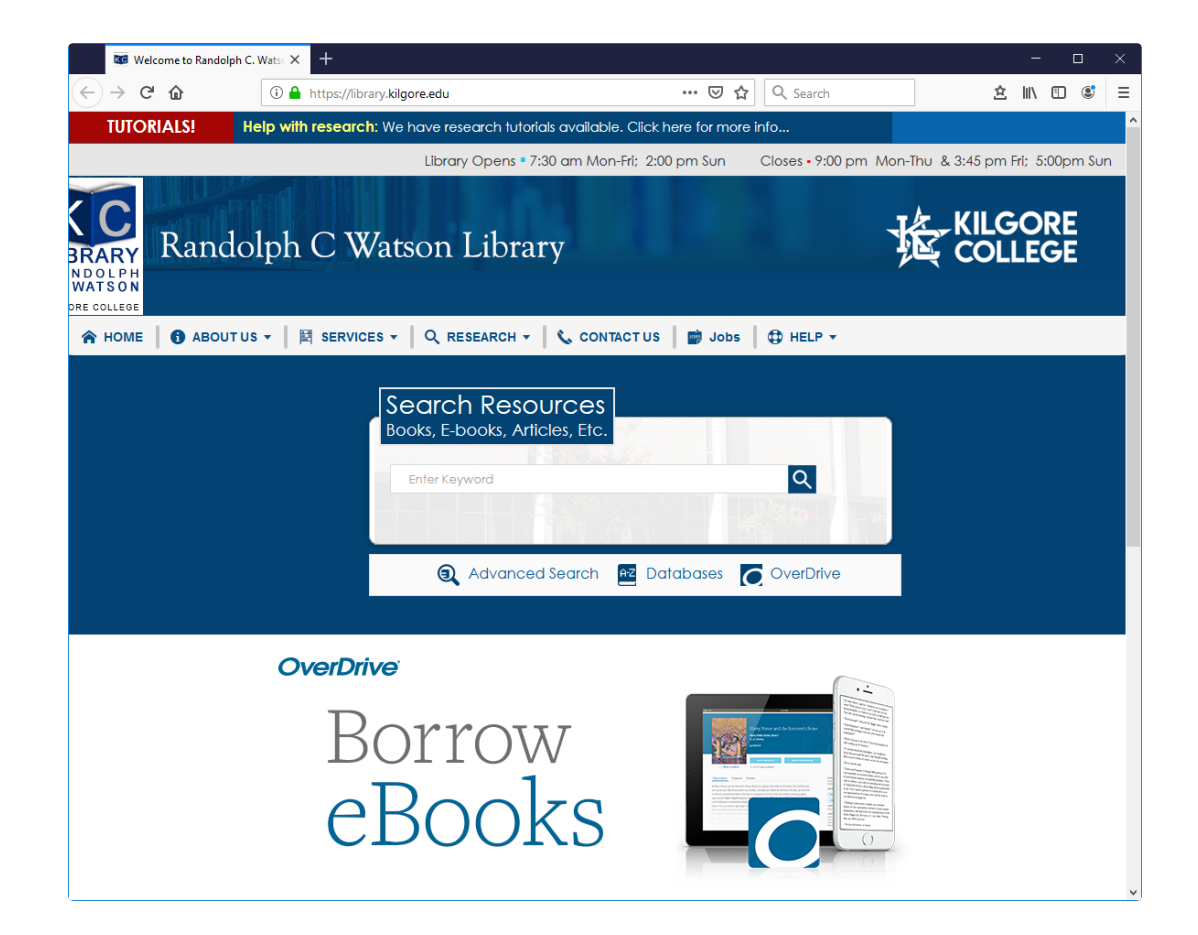

## Logging in from Off-Campus

When logging in from off-campus, you will need a username and password.

**Username:** Your 9-digit KC ID.

**Password**: Your AccessKC password.

#### **Finding Resources**

Books

Ebooks

# Enter Search Terms in the box and hit Enter

| Search Resources               |                          |
|--------------------------------|--------------------------|
| Books, E-books, Articles, Etc. |                          |
| Battle of Gettysburg           | Q                        |
| Enter                          |                          |
| search<br>terms                |                          |
| dvanced Search                 | AZ Databases C OverDrive |

## Narrow the results by selecting Kilgore College and Book

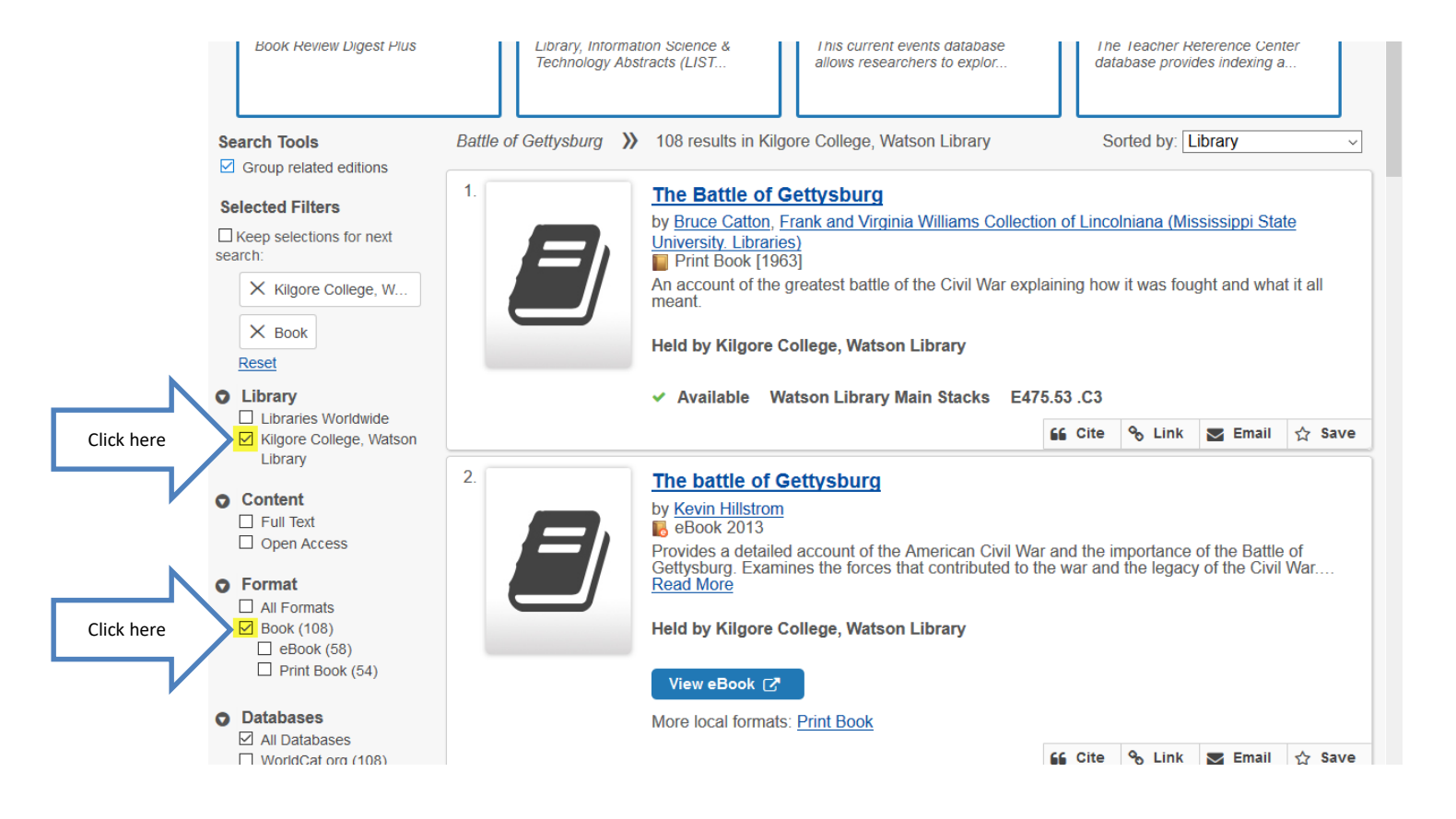

#### **Review the Results**

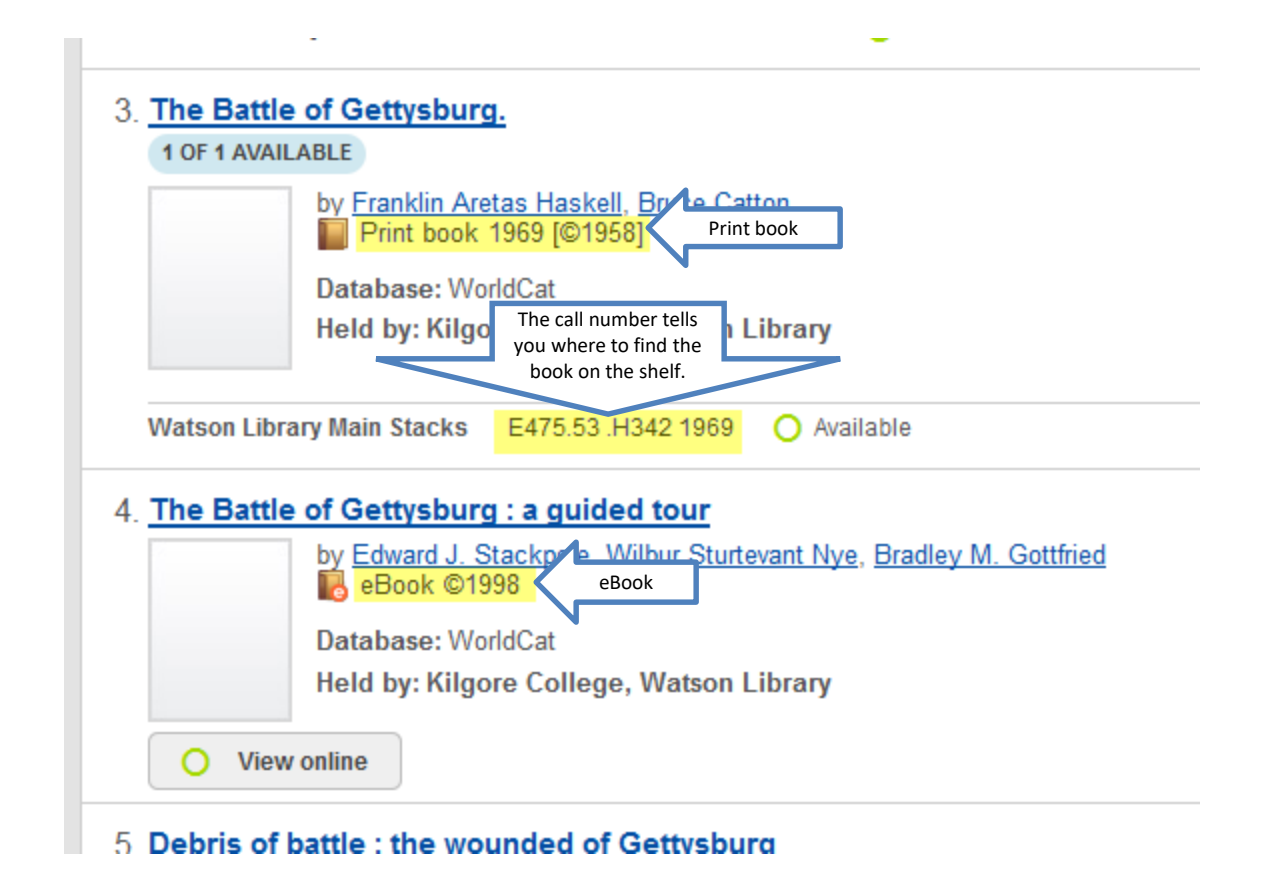

### Print books

- If you want to check out a print book, take the book and your KC ID to the Circulation Desk.
- You may check out up to 5 items at a time for two weeks, each.
- Overdue fines for books are 25 cents per book per day.

#### To read an eBook, click View eBook.

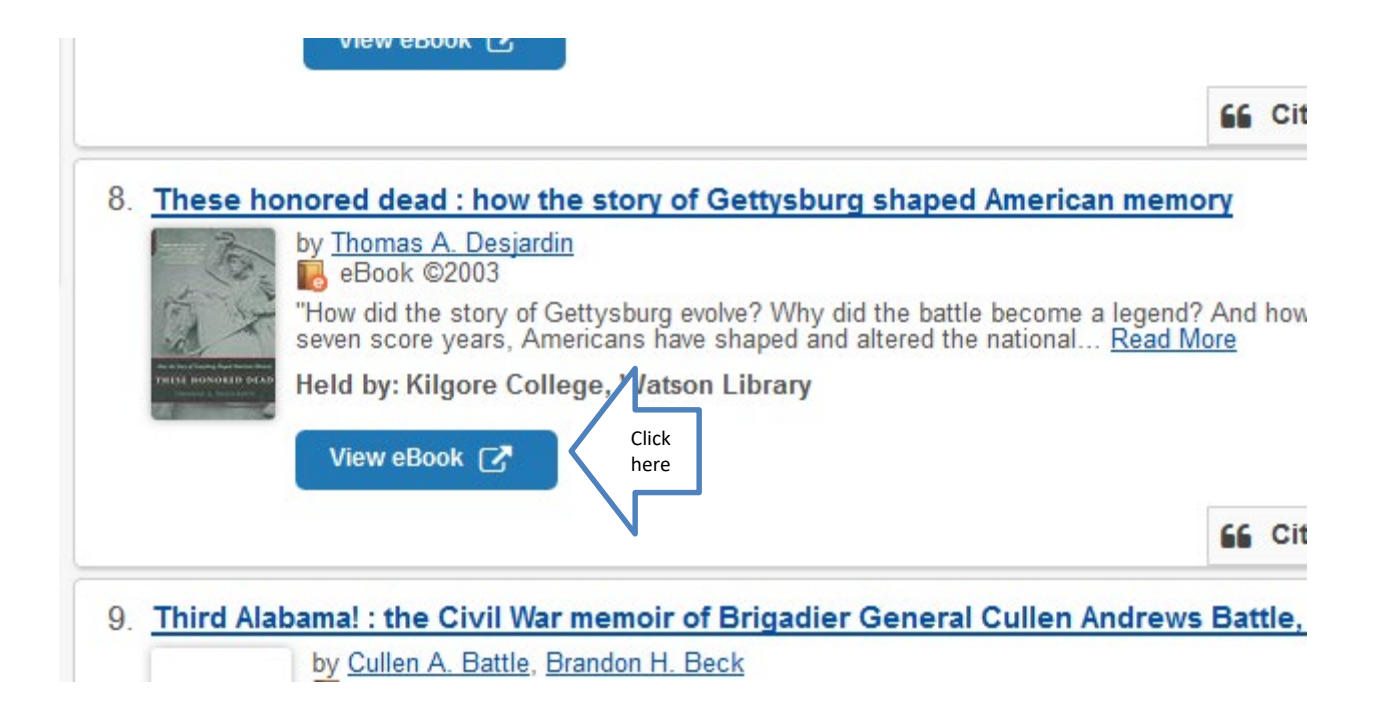

# The Detailed Record will be used to create your citation.

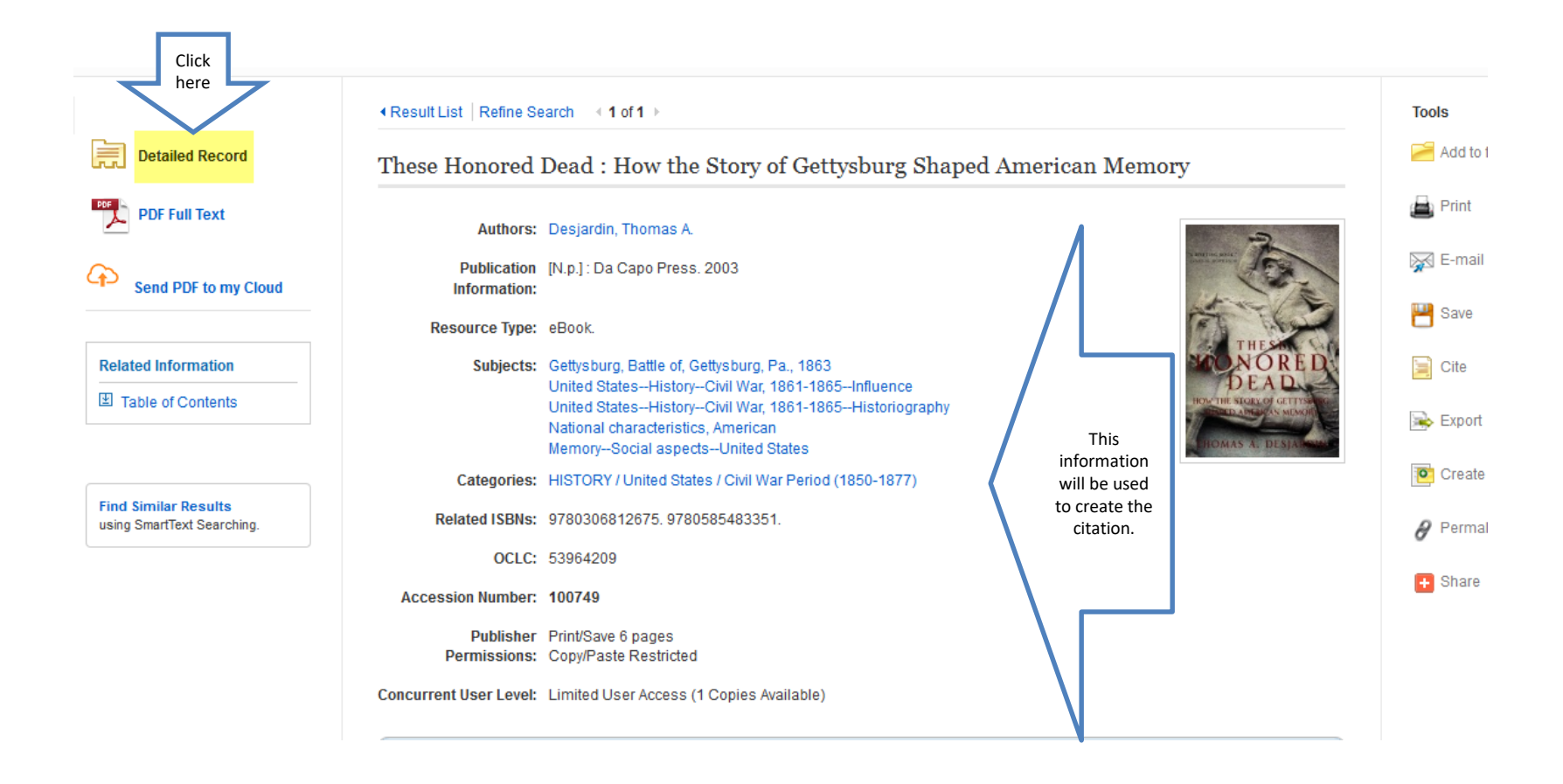

# Click Full Text to open the book.

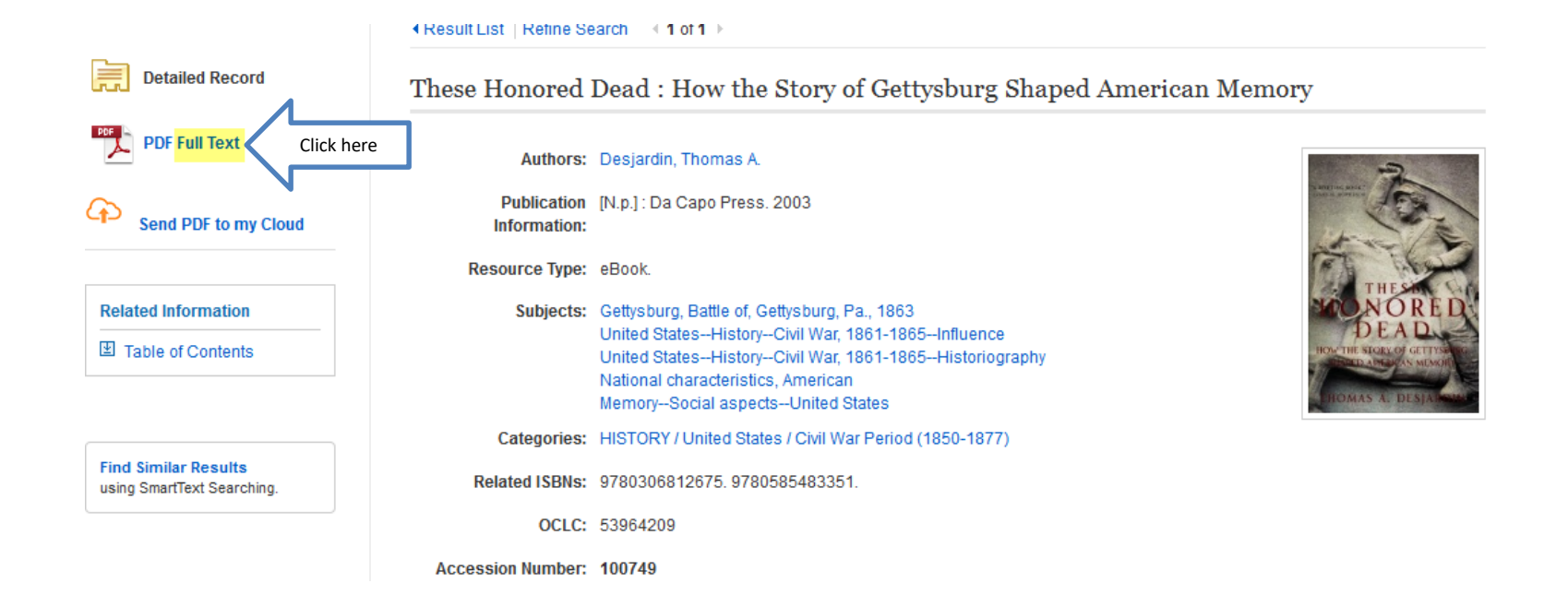

### **Click Search within**

± ±

т

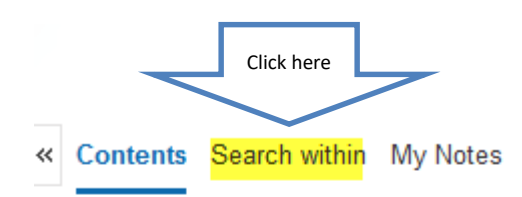

These Honored Dead : How the Story of Gettysburg Shaped American Memory

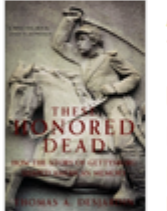

Author: Desjardin, Thomas A. Date: 2003 Detailed Record

Publisher Permissions: Print/E-mail/Save 100 Pages Restricted Copy/Paste Unrestricted Download

eBook Availability: 0 of 1 copies available

| Ŧ | Co | vc | er |  |  |
|---|----|----|----|--|--|
|---|----|----|----|--|--|

Contents

Acknowledamente

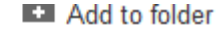

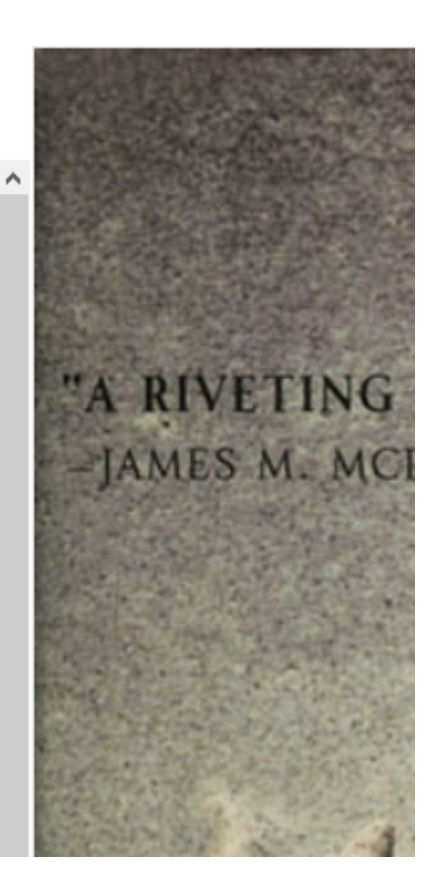

#### Enter Search terms and hit Enter

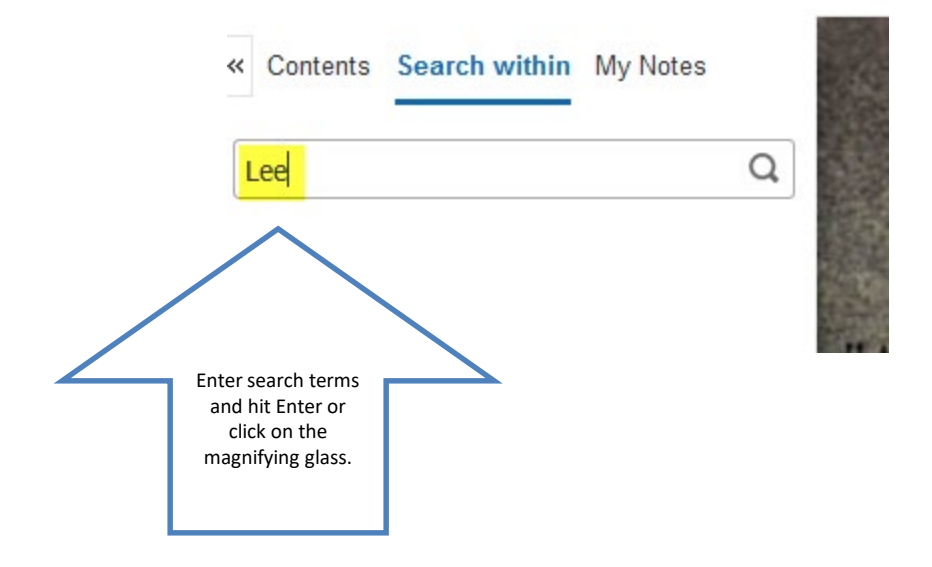

#### Click on the page number to go to it. Read.

Page 42

42

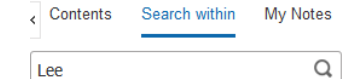

#### clear results

Lee

Keyword Matches (125 found)

Sort by: Relevancy Chapter / Page

#### Page 3 EISENHOWER JOINS MONTGOMERY IN MEADE AND LEE. LEE. Page ERVED "SACKING." IKE 42 Page 42 trying to explain why [Generalj R.E. Lee lost here when R.E. Lee was a peerless soldier. Page Click here not the

THESE HONORED DEAD

ing of Gettysburg in the direction of their cultural views, a number of leading veterans (particularly vanquished postwar Confederates) contrived, invented, and flat out lied, knowing that they were building a record on which future generations would judge the past.

Gary Gallagher, a professor at the University of Virginia, has studied the battle of Gettysburg in great depth, collaborating with virtually all of the leading Gettysburg historians. In a panel discussion some years ago, he explained how the numerous controversies that veterans argued in postwar writings were designed to reshape the story to reflect more positivaly on the writers and their views

### Get the citation information!

- Any time you use someone else's words or ideas, you must give them credit.
- This applies to both direct quotes and paraphrases.
- Failure to provide citations will result in a grade of "F."

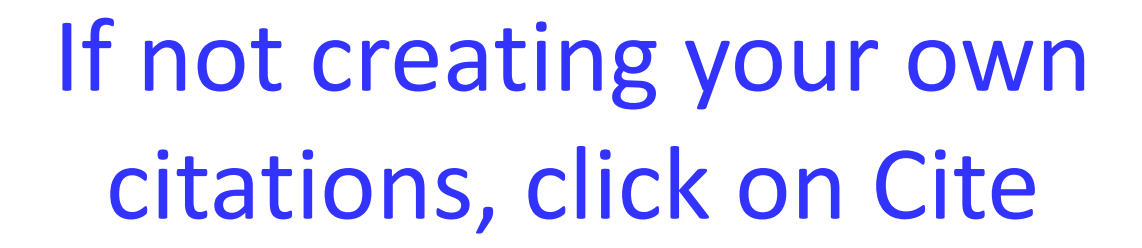

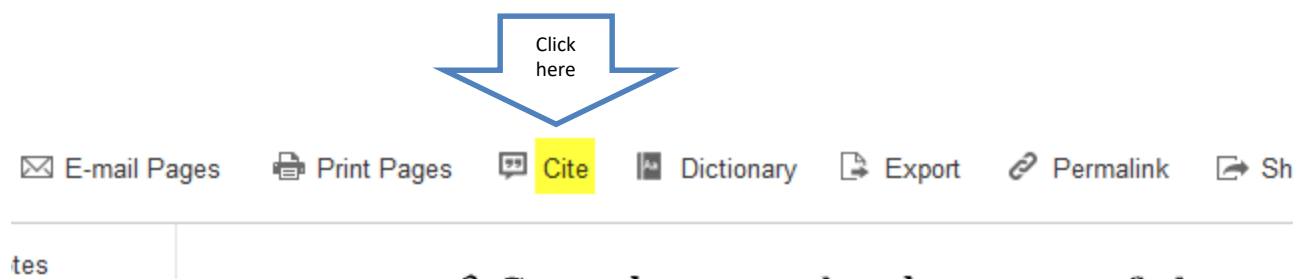

Q ^

ing of Gettysburg in the direction of their c leading veterans (particularly vanouished p

#### Scroll down to the designated format

🖪 Add to folder 🛛 Save Pages 🖂 E-mail Pages 🖶 Print Pages 🔛 Cite 📲 Dictionary 🕞 Export 🔗 Permalink 🗁 Share 🔌 Google Drive

#### Citation Format

NOTE: Review the instructions at EBSCO Support Site and make any necessary corrections before using. Pay special attention to personal names, capitalization, and dates. Always consult your library resources for the exact formatting and punctuation guidelines.

APA (American Psychological Assoc.)

#### References

Desjardin, T. A. (2003). These Honored Dead : How the Story of Gettysburg Shaped American Memory. Cambridge, MA: Perseus Books Group. Retrieved from http://search.ebscohost.com /login.aspx?direct=true&db=nlebk&AN=100749&site=ehost-live

#### Chicago/Turabian: Author-Date

Reference List Desjardin, Thomas A. 2003. These Honored I

Use the format required by your instructor

tysburg Shaped American Memory. Cambridge, MA: Perseus Books Group. http://search.ebscohost.com/login.aspx?dive

 $\times$ 

Click on

the gray

bar to scroll

# Why Use a Database?

- Anyone can create an internet site.
- It can be true.
- It can be fake.
- You have to verify internet information.
- Is the author an authority in the field?
- Does the site want to provide information, or sell something?
- When was it last updated?

#### Databases

- Provide thousands of articles from journals, newspapers, or books.
- The information is more likely to be accurate.
- Many articles are peer-reviewed.
- Your instructor may prefer database articles to internet sites.
- Some databases are subject specific. Choose the ones that fit your research.

## **Databases for History Research**

- U.S. History (Gale in Context)
- World History (Gale in Context)
- JSTOR
- Credo Reference
- Academic Search Complete
- Military and Intelligence
- U.S. History (Gale OneFile)
- War and Terrorism
- World History (Gale OneFile)

### **Click on Databases**

| Search Resources<br>Books, E-books, Articles, Etc. |                        |
|----------------------------------------------------|------------------------|
| Enter Keyword                                      | Q                      |
| Advanced Search                                    | AZ Databases OverDrive |
|                                                    | Click here             |

#### Click on Government, History, Law & Criminal Justice

#### Database By Subject

Key

🍌 Acrobat | 🌒 Free Public Resource | FT Full Text |

#### Search Databases By Title (A-Z) 5

Click on the right + arrow to expand. Click on the down - arr

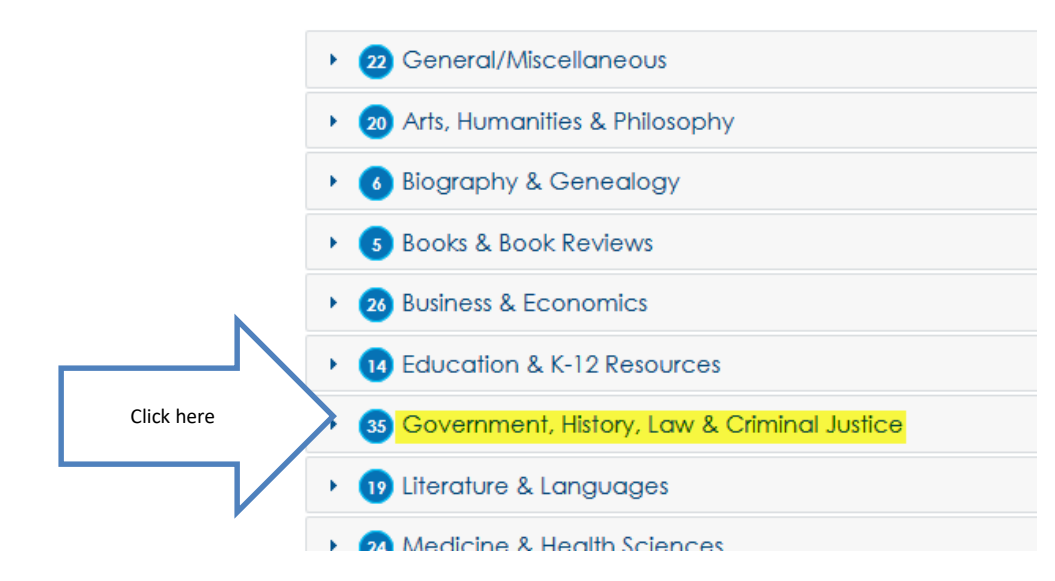

## Scroll down to see the titles

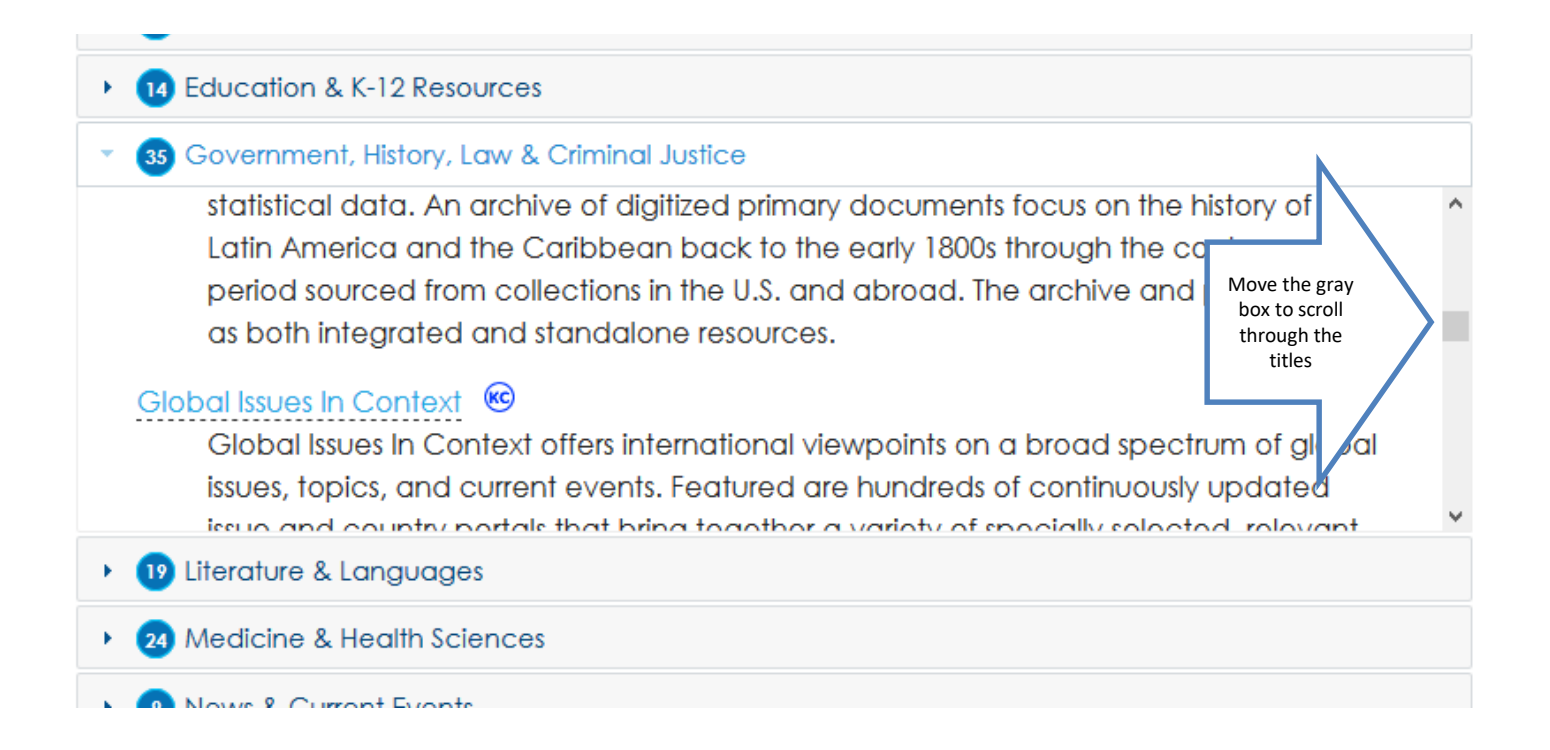

#### Click on a title to open the database

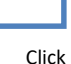

here

#### 35 Government, History, Law & Criminal Justice

#### Global Issues In Context

Global Issues In Context offers international viewpoints on a broad spectrum of global issues, topics, and current events. Featured are hundreds of continuously updated issue and country portals that bring together a variety of specially selected, relevant sources for analysis of these issues. Rich multimedia - including podcasts, video, and interactive graphs - enhance each portal. Use Browse Issues and Topics, Country Finder, Basic Search or Advanced Search to explore the database.

# What is a Primary Source?

- Diaries or personal Journals
- Letters
- Newspaper articles the give eyewitness accounts
- Court cases
- Legal documents
- Interviews
- Speeches

#### **Look for Primary Sources**

#### In U.S. History (Gale in Context)

| GALE IN                                                 | CONTEXT U.S                                             | S. History                | ST           | 1                          |                         |                      |
|---------------------------------------------------------|---------------------------------------------------------|---------------------------|--------------|----------------------------|-------------------------|----------------------|
| U.S. History ~                                          | trail of tears                                          | Advanced<br>Search        | I            | Browse Topics              | Search History Get Link | Highlights And Notes |
| Home > Results                                          |                                                         | Click<br>here             | -            |                            |                         |                      |
| SHOWING RESUL                                           | TS FOR                                                  |                           |              | (74)                       | 0 Biographics           | (12)                 |
| M All Content ly                                        |                                                         | Primary Sources (o)       |              | (74)                       |                         | (13)                 |
|                                                         | 圏 Images (13)                                           | Videos (3)                | 59 Audio (6) |                            | ele Case Overv          | iew (3)              |
|                                                         | 🖭 News (57)                                             | Magazines (39)            | 🗖 Websites ( | 1)                         |                         |                      |
|                                                         |                                                         |                           |              |                            |                         |                      |
| ALL CONTENT TY                                          | PES                                                     |                           |              |                            |                         |                      |
|                                                         |                                                         |                           | FILTI        | ER YOUR I                  | RESULTS                 |                      |
| Search Terms:Basic Sea<br>Applied With F                | arch: trail of tears<br>Full Text 😢 🛛 Database ː Gale I | n Context: U.S. History 😣 |              | Date<br>Published          | Subjects                | Document<br>Type     |
|                                                         |                                                         |                           | F            | Publication<br>Title       | Newspaper<br>Sections   | Lexile Measure       |
|                                                         | JOURNALS (37)                                           |                           | C            | ontent Level               | Search Within           |                      |
| The First Ame<br>Author: Ken Dunn<br>From: Whispering W | ricans: The Story of Indigen                            | nous North Americans      | ⊠ Fu<br>□ Pe | ull Text Doc<br>eer-Review | uments<br>ed Journals   |                      |
| Feb. 1, 2019 213 wo                                     | rds Book review, Brief article 1190L                    | 0+                        |              |                            |                         |                      |

## **Finding Primary Sources**

• In Academic Search Complete

| mit your results                   |                                                      |
|------------------------------------|------------------------------------------------------|
| Full Text                          | References Available                                 |
|                                    |                                                      |
| Scholarly (Peer Reviewed) Journals | Published Date                                       |
|                                    | Month v Year: – Month v Year:                        |
| Publication                        | Publication Type                                     |
|                                    | Newspaper ^                                          |
|                                    | Click here Primary Source Document                   |
|                                    | Educational Report                                   |
| Number of Pages                    | Image Quick View                                     |
|                                    |                                                      |
|                                    | Image Quick View Types                               |
|                                    | $\square$ Black and White Photograph $\square$ Chart |

# Let's look at some specific databases.

## U.S. History (Gale in Context) World History (Gale in Context)

#### U.S. History (Gale in Context) 📧

U.S. History contains a broad collection of full-text periodicals, reference works, primary documents, scholarly analysis, etc.

#### World History (Gale in Context) 😢

World History (Gale in Context) explores writings from the Civil War, slavery and American Revolution by those who lived it. It contains primary sources, including personal narratives, pamphlets, addresses, monographs, sermons, political speeches, periodicals, poems, songs, plays and novels, etc.

# U.S. History (Gale in Context)

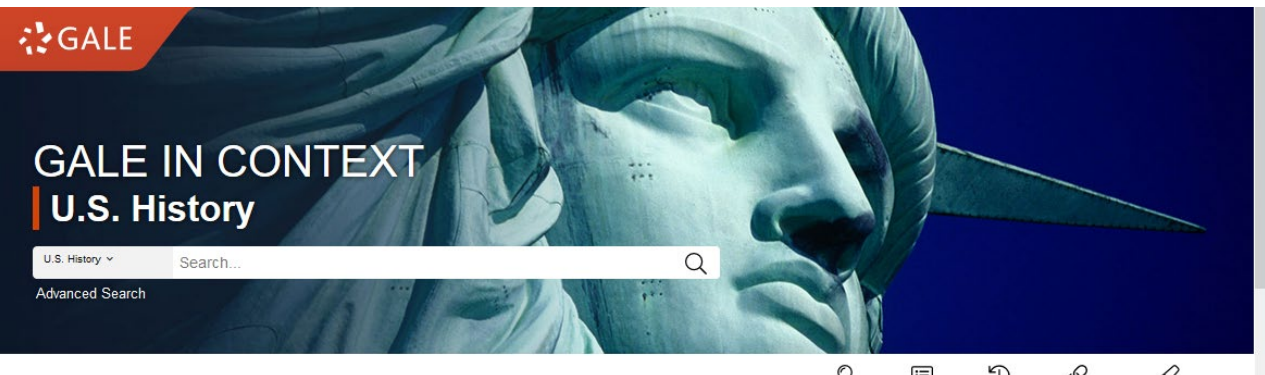

Browse Topics Title List Search History Get Link Highlights and Notes

#### TOPICS OF INTEREST

<

Marilyn Monroe

Iconic actress Marilyn Monroe looks down from the rooftop of the Ambassador Hotel in New York City. Through the 1950s, she was a box-office sensation, appearing in more than twenty films that debuted in the weekly top-ten of releases. Her 1962 drug overdose caused thousands of fans to mourn her untimely death.

Explore this topic

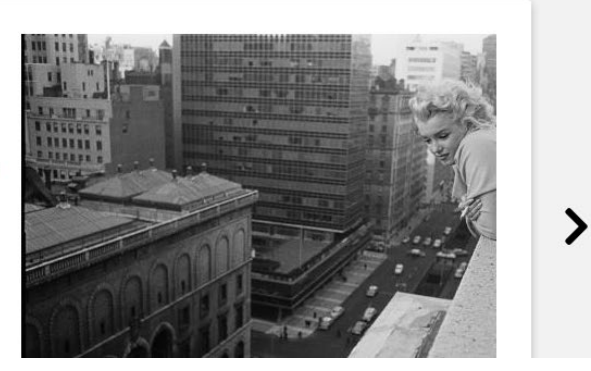

#### Browse topics . . .

#### BROWSE TOPICS African American Perspectives (42) American Colonies (35) **Biographies (151)** Black Power Movement Articles of Confederation Alexander Hamilton Plessy v. Ferguson Constitutional Convention Dorothea Dix W. E. B. Du Bois Puritanism Henry Clay Court Cases and the Supreme Court (21) Events, Decades, and Cultural Trends Economics (25) Dred Scott v. Sandford Child Labor (134) Boston Tea Party Marbury v. Madison Globalization Haymarket Square Riot Privacy Rights North American Free Trade Agreement Presidential Impeachment **Government Documents (13)** Hispanic Americans (8) National History Day Topic (71) Alien and Sedition Acts Cesar Chavez Missouri Compromise GI Bill of Rights Mexican-American War National History Day Voting Rights Act of 1965 Spanish-American War Vietnam War Native Americans (21) Political Constructs, Movements, and Wars and Conflicts (28) Organizations (46) Apache Civil War Foreign Entanglements during the Nation's Native North Americans before Columbus French and Indian War Early Years Pocahontas Vietnam War Missouri Compromise

## Click on the subject to bring up more topics in that section

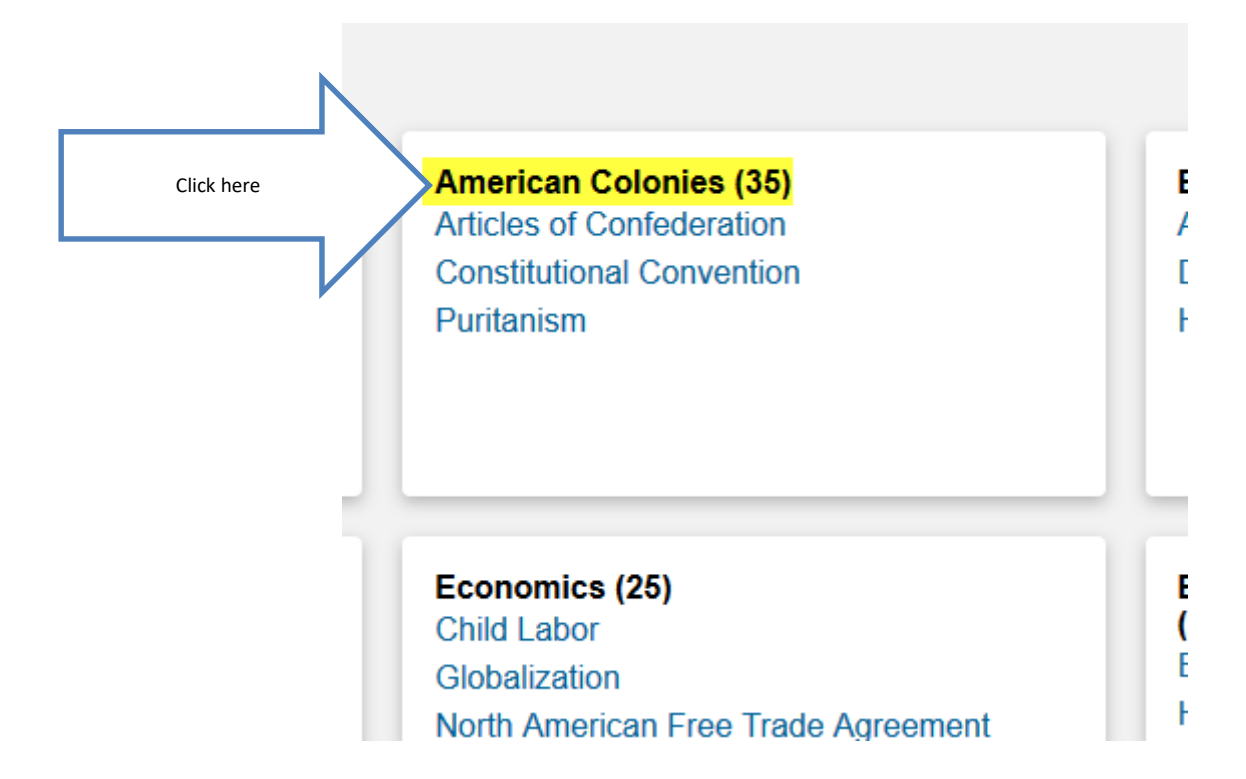

#### Click to see a topic . . .

#### **Browse Topics**

Choose a category and browse the list below to find information about people, places, and subjects.

 $\sim$ 

Topics: American Colonies

Acadians and Cajuns Adams, Abigail (American first lady) American Revolution Articles of Confederation Boston, Massachusetts Bradford, William (English colonial governor) British Colonialism Charleston, South Carolina Constitutional Convention Declaration of Independence Dutch Colonialism Franklin, Benjamin (American statesman)

French Colonialism Fur Trade Great Awakening Hancock, John (American gov hor) Henry, Patrick (American re) Hutchinson, Anne Click here to Jamestown Settlement open New York City the topic Paine, Thomas Penn, William (English religio eader) Philadelphia Plymouth Colony

#### Puritanism

Quest for Religious Freedom in Early America Raleigh, Walter Salem Witch Trials Second Great Awakening Smith, John (English colonist) Spanish Colonialism Spanish Missions in America Thirteen Colonies Tobacco Winthrop, John (English colonial governor)

#### Or, Use the Search Box

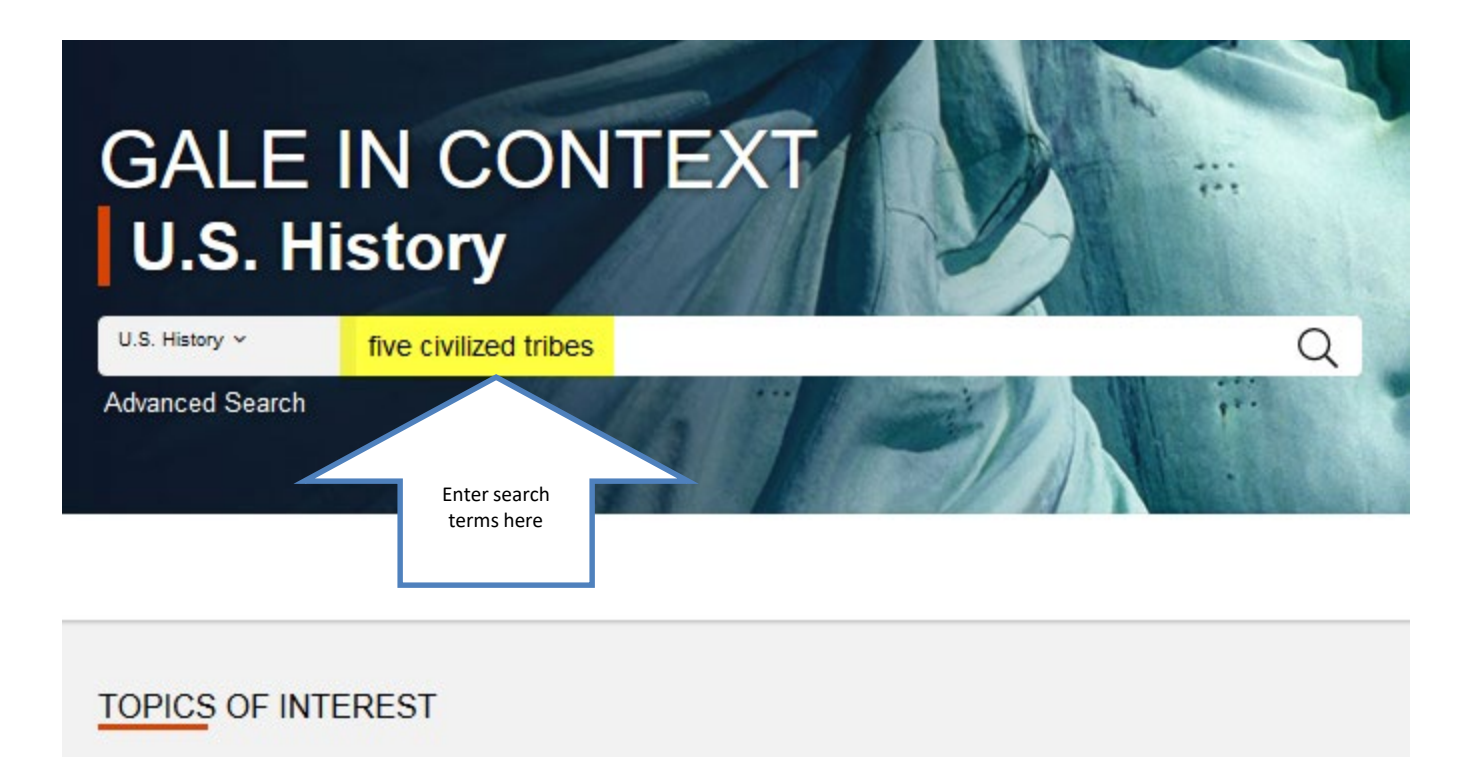
### Choose the type of information

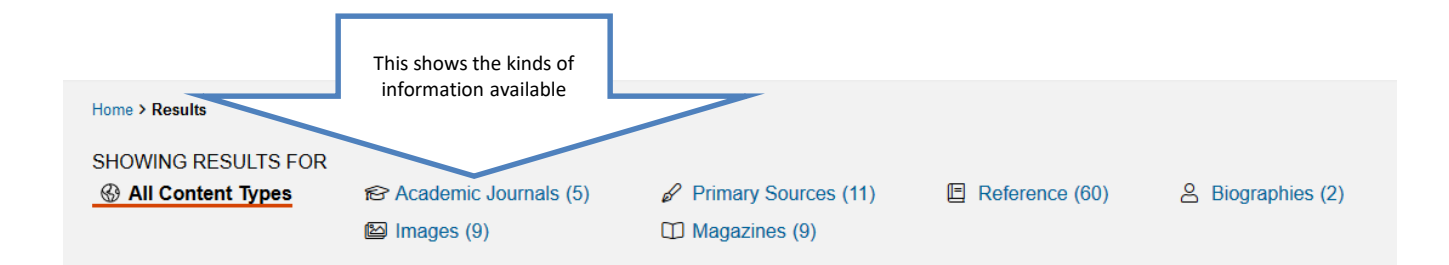

#### ALL CONTENT TYPES

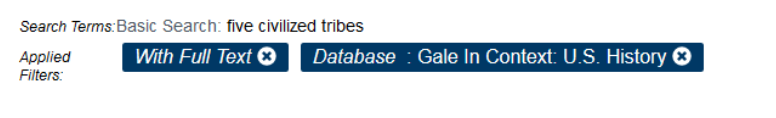

#### ACADEMIC JOURNALS (5)

Paradoxes of modernism and Indianness in the southeast

Author: J. Anthony Paredes From: The American Indian Quarterly (Vol. 19, Issue 3.) Peer-Reviewed

June 22, 1995 8,691 words Article 🔺

Indians of the Southeastern states will survive as distinct races if they can successfully adapt to certain 'white' customs and practices. The mastery of those customs and practices will significantly depend on how

#### FILTER YOUR RESULTS

| Date<br>Published | Subjects             |
|-------------------|----------------------|
| Document<br>Type  | Publication<br>Title |
| Lexile<br>Measure | Content Level        |
| Search Within     |                      |

☐ Full Text Documents □ Peer-Reviewed Journals

### Click on the title to read an article

| Fillers.                                                                                               | 1          |  |
|----------------------------------------------------------------------------------------------------|------------|--|
| Paradoxes of modernism and Indianness in the southeast                                                 | Click here |  |
| Author: J. Anthony Paredes<br>From: The American Indian Quarterly (Vol. 19, Issue 3.) 	✔ Peer-Reviewed |            |  |
| June 22, 1995 8,691 words Article 🔺                                                                    |            |  |

Indians of the Southeastern states will survive as distinct races if they can successfully adapt to certain 'white' customs and practices. The mastery of those customs and practices will significantly depend on how...

Civil War in the Indian Territory

Author: James Smallwood

### Read

#### Paradoxes of modernism and Indianness in the southeast

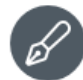

Author: J. Anthony Paredes Date: June 22, 1995

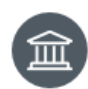

From: The American Indian Quarterly (Vol. 19, Issue 3.) Publisher: University of Nebraska Press

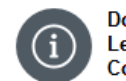

Document Type: Article Length: 8,691 words Content Level: (Advanced)

| A★        | ΑА        | ふ      |
|-----------|-----------|--------|
| Translate | Font Size | Listen |

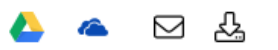

Abstract:

Indians of the Southeastern states will survive as distinct races if they can successfully adapt to certain 'white' customs and practices. The mastery of those customs and practices will significantly depend on how successful Southeastern Indians are in marketing their distinctiveness, or Indianness. The last-minute attainment of business and political acumen has saved Southeastern Indians from cultural extinction. Though they have a brighter financial future, they must always keep be aware of the competition.

This paper draws heavily from contributions to my edited volume on Southeastern Indians (Paredes 1992). That book prompted an acquaintance familiar with my earliest work on the Poarch Creek Indians to write to me. My friend, a retired professor, made some observations that neatly serve as almost a custom-made springboard for the theme I hope to elaborate here, even though my friend's observations were written many months after I began developing this paper.

#### More Like This

A EXPLORE

FEDERAL INDIAN LAW AS PARA WITHIN PUBLIC LAW Harvard Law Review, May 1, 2019.

SELF-DEPORTATION NATION Harvard Law Review, May 1, 2019.

Aging in Harmony: Creating Cultur Appropriate Systems of Health Cai Journal of Gender, Race and Justice, Mar.

See More

# Click on the Cite icon at the top of the page to get the citation

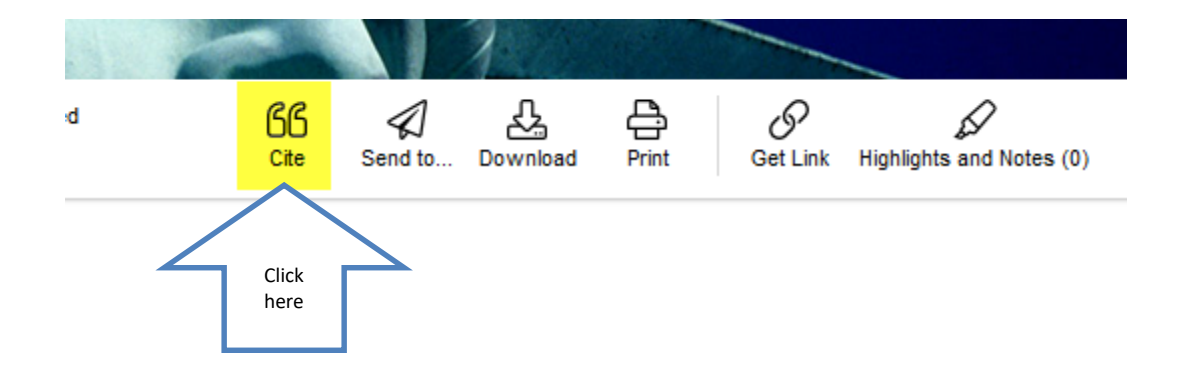

## Use the arrow to select the correct format

|                            | CITATION TOOLS                                                                                                    | ×    |
|----------------------------|----------------------------------------------------------------------------------------------------|------|
|                            | Choose Citation Format:<br>APA 6th Edition Click here                                                                                                    |      |
| An<br>22                   | Paredes, J. A. (1995). Paradoxes of modernism and Indianness in the southeast. <i>The American Indian Quarterly</i> , 19(3), 341+. Retrieved from https://link.gale.com/apps/doc/A18540978/UHIC?u=txshracd2518&sid=UHIC& xid=79f52d0c   Download Select                         |      |
| Ze                         | Export To:<br>Select V Export                                                                                                    |      |
| ith<br>toi<br>lici<br>ttai | Disclaimer:<br>Data elements have been formatted to meet the latest citation standards. These citations are not a replacement for the latest guidebooks or your instructor's<br>requirements. Double-check capitalization, dates, and names and make any necessary corrections. | 8    |
| . Tł                       | hough they have a brighter financial future, they must always keep be aware of SELF-DEPORTATION                                                                                                    | N NA |

### **JSTOR**

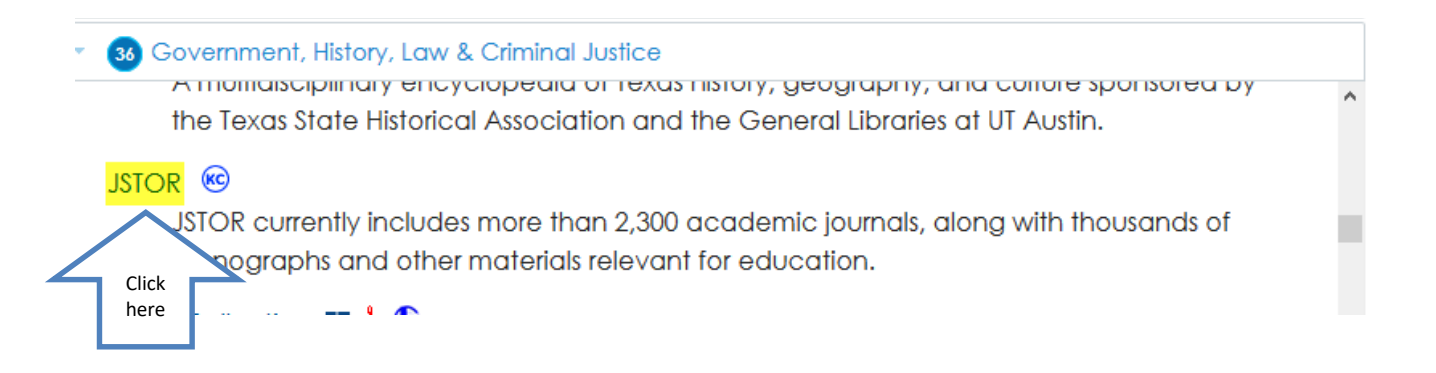

### Enter search terms and hit Enter

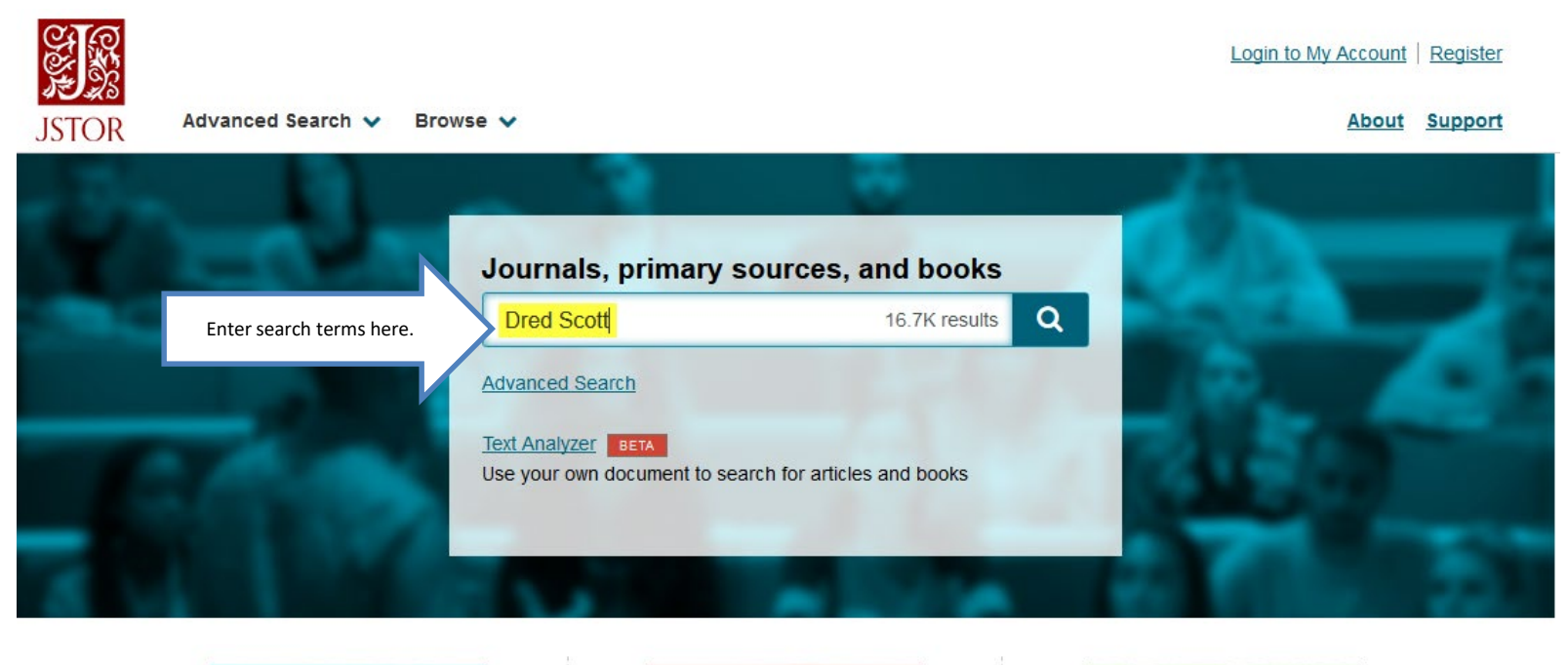

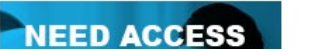

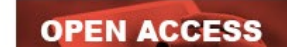

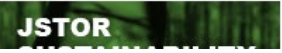

### Click on a title to view the article

Showing 1-25 of 5,870 search results

Artstor images related to your search

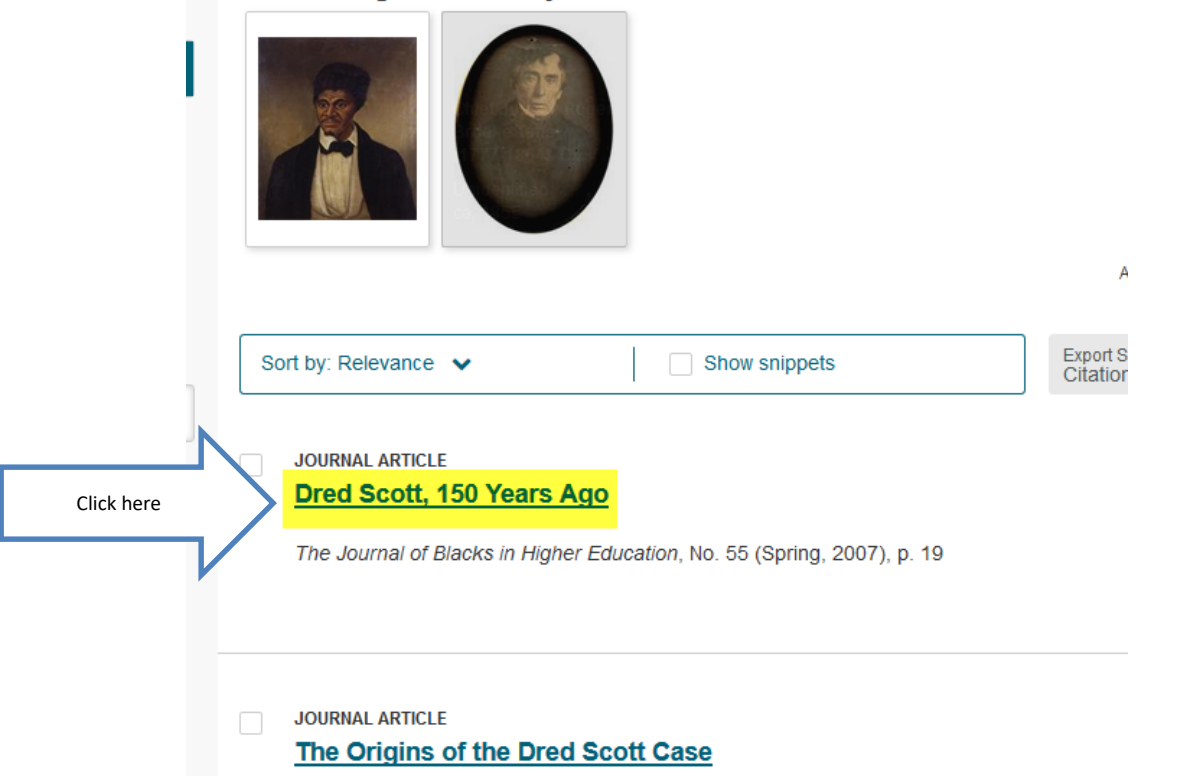

### **Read the article**

Article

« Previous Item | Next Item »

iewing page 19 of pages 19

Thumbnails

#### Your search terms occurs 24 times in this item. View Results

#### DRED SCOTT: 150 YEARS AGO

are 3.4 percent of the students accepted for admission. While this is good progress, it must be remembered that blacks are about 7 percent of the college-age population in California, so there is still a long way to go to reach racial parity in college admissions.

#### **Blacks at Berkeley**

The new UCLA plan is patterned after the "comprehensive review" admissions model used at the University of California at Berkeley. This plan has increased black admits to the Berkeley campus in each of the past four years. This year there were 308 black students admitted to Berkeley, a slight increase of 3.4 percent. But due to an overall increase in students admitted, the black percentage of all students admitted to Berkeley remained at 3 percent.

The comprehensive admissions policy at Berkeley has

undoubtedly had some success in increasing black enrollments. But it is no substitute for race-sensitive admissions. In 1997, before the ban on affirmative action went into effect, 562 black students were admitted to Berkeley. They made up 6.8 percent of all students admitted to Berkeley that year. Thus, the black presence at Berkeley is still less than one half the level that prevailed when race-sensitive admissions were permitted.

Black enrollments at the University of California at San Diego are even lower than at UCLA or Berkeley. Blacks are 1.3 percent of the undergraduate student body at the San Diego campus. This year, despite an increase in black applicants, the number of black students admitted to this campus dropped slightly. In 2007 there were 386 African-American students admitted to the San Diego campus. They made up 2 percent of all students admitted.

#### Dred Scott 150 Years Ago

In 1857 the U.S. Supreme Court ruled in Scott v. Sanford that "Negroes had no legal rights which the white man was bound to respect."

M any historians view the Dred Scott case as the most important legal case ever to come down from the U.S. Supreme Court. This was the infamous 1857 ruling in which Chief Justice Roger B. Taney wrote, with only two justices dissenting, that Negroes "had no legal rights which the white man was bound to respect." Prior to the ruling in *Scott v. Sanford*, free blacks who were citizens of the United States had, in theory, the same rights as whites. While slavery was condoned in the original U.S. Constitution, there were no stipulations in the document restricting the rights of free blacks. But the Dred Scott case made it clear that the Court The Dred Scott decision also opened new U.S. territories to slavery. This fueled fear in the North that slave states would eventually outnumber free states. This would tip the bal-

ance of political power to the southern states. These factors undoubtedly politicized northern voters and helped elect President Lincoln in 1860, which in turn prompted the southern states to secede from the Union.

In 1830 Dred Scott, a slave born in Virginia in 1799, was sold to Dr. John Emerson, a military surgeon stationed near St. Louis. Slavery was legal in Missouri under the 1820 Missouri Compromise. In the course of his service to Emer-

### Click on Cite this item

 $\wedge$ 

### JOURNAL ARTICLE Dred Scott, 150 Years Ago The Journal of Blacks in Higher Education 19 (1 page) 0 .....

The Journal of Blacks in Higher Education No. 55 (Spring, 2007), p.

Published by: The JBHE Foundation, Inc

< Previous Item | Next Item > https://www.jstor.org/stable/25073625 Click here Cite this item

1 of 1 page

are 3.4 percent of the students While this is good progress, blacks are about 7 percent of California, so there is still a lo parity in college admissions.

#### Blacks at

The new UCLA plan is patten review" admissions model California at Berkeley. This pla to the Berkeley campus in eac waar thara wara 202 black etu

### Select the correct format

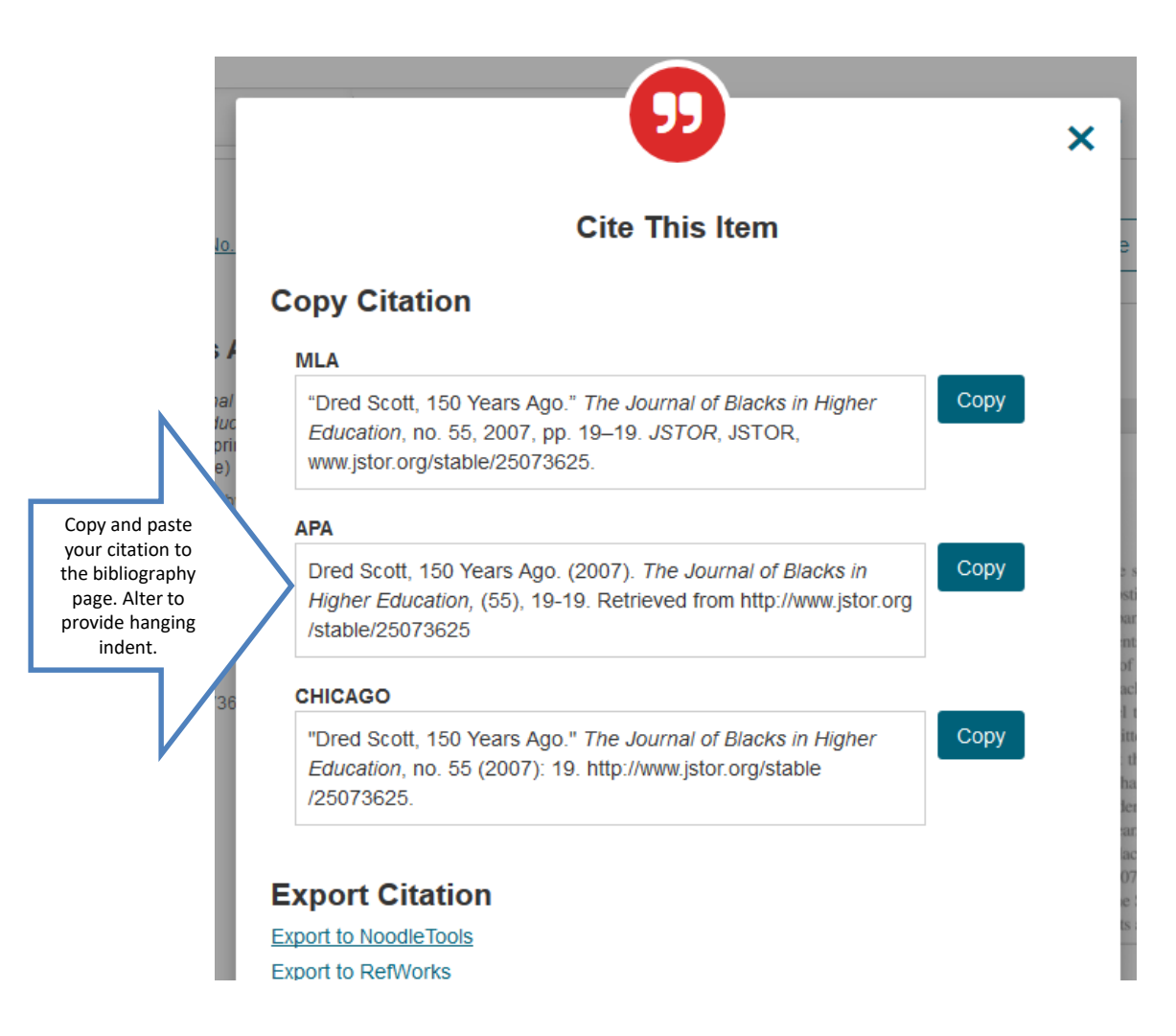

### Credo Reference

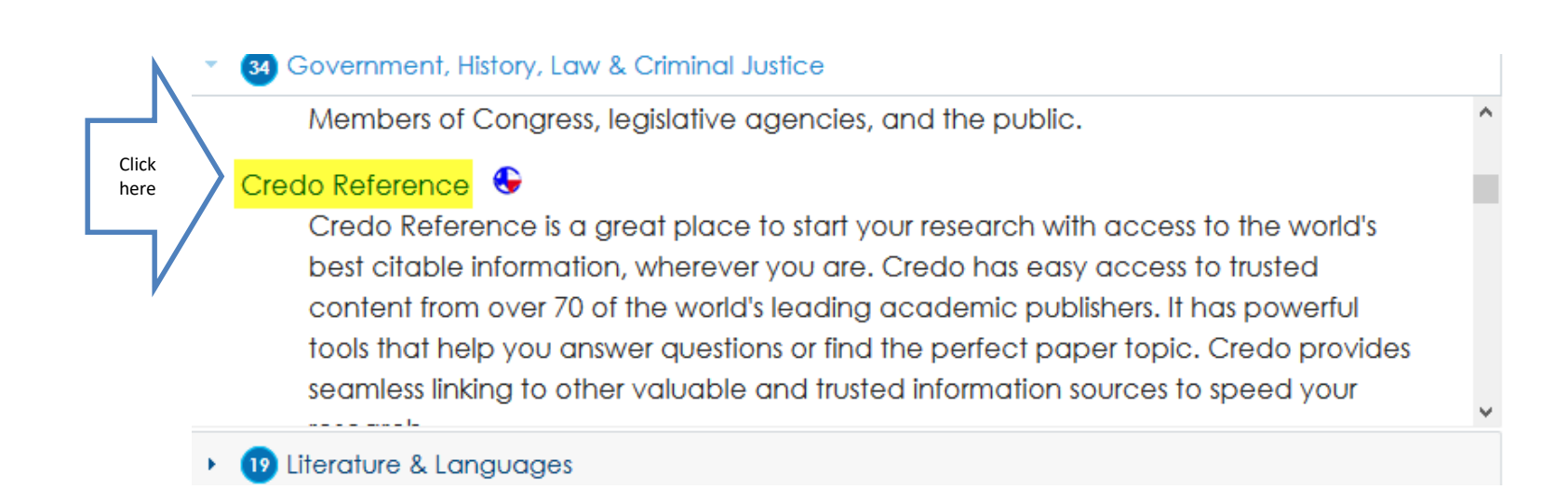

# Enter search terms. Hit Enter or click on the magnifying glass.

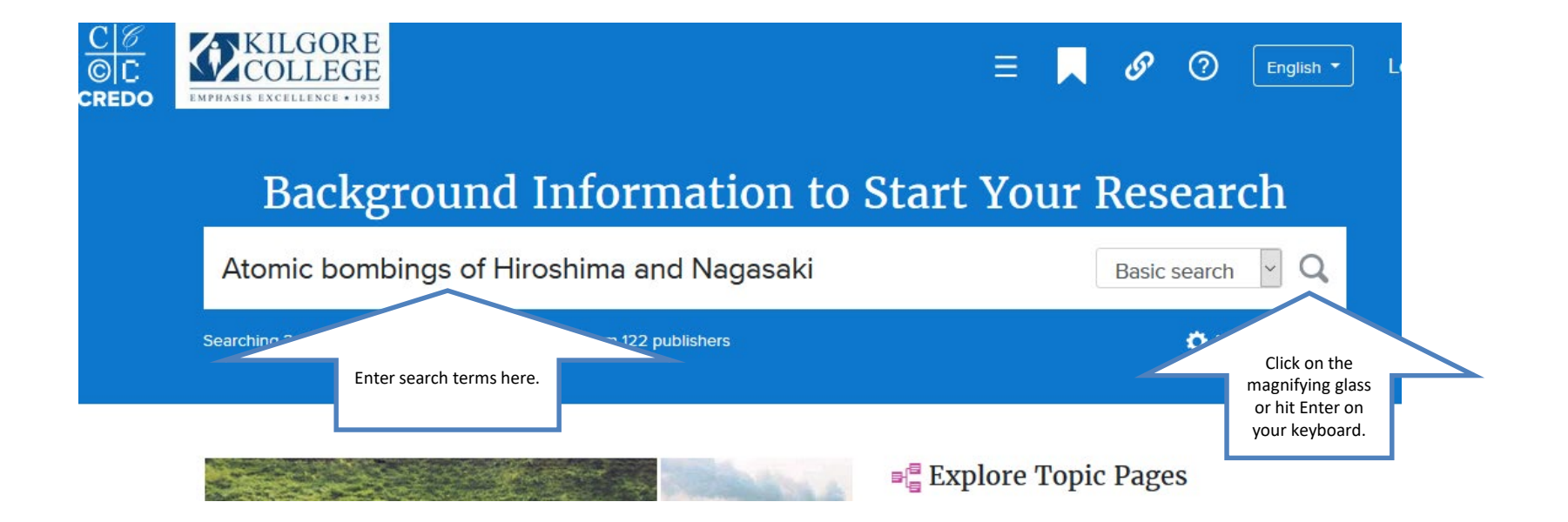

### Click on a title to open the article

#### 

#### 0

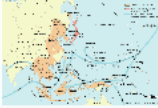

#### Atomic bombings of Hiroshima and Nagasaki

The U.S. bombing of the Japanese city of Hiroshima was the first use of the atomic bomb. On July 25,1945, commander of U.S. Strategic Air Forces, Gen. Carl Spaatz

received orders to use the 509th Composite Group, 20th Air Force, to deliver a "special bomb" attack on selected target cities in Japan, ...

#### All Articles

e variare

Click here

49 results about Atomic bombings of Hiroshima and Nagasaki

#### Hiroshima

#### •

•

#### From The Hutchinson Unabridged Encyclopedia with Atlas and Weather Guide

Industrial city and port on the south coast of Honshu Island, Japan; population (2005) 1,154,400. On 6 August 1945 it was destroyed by the first wartime use of an atomic bomb. The city has been largely rebuilt since then. The main industries include food processing and the manufacture of cars and...

#### 558 words from Helicon

Key concepts: Hiroshima Potsdam Declaration Little Boy Fat Man Surrender of Japan

#### Nagasaki

#### From The Hutchinson Unabridged Encyclopedia with Atlas and Weather Guide

Industrial port (coal, iron, shipbuilding) on Nagasaki Bay, Kyushu Island, Japan, capital of Nagasaki prefecture; population (2014 est) 433,500. Industries include the manufacture of steel and electrical equipment. Nagasaki was the only Japanese port open to European trade from the 16th century...

### Read

#### Go Back to Results

#### Hiroshima

#### </l>

#### from The Hutchinson Unabridged Encyclopedia with Atlas and Weather Guide

Industrial city and port on the south coast of Honshu Island, Japan; population (2005) 1,154,400. On 6 August 1945 it was destroyed by the first wartime use of an <u>atomic bomb</u>. The city has been largely rebuilt since then. The main industries include food processing and the manufacture of cars and machinery.

Towards the end of World War II the city, which was the seventh largest in Japan, was utterly devastated by the first US atomic bomb dropped by the *Enola Gay*; the strike on Nagasaki followed three days later. More than 10 sq km/4 sq mi were obliterated, with very heavy damage outside that area. Casualties totalled at least 137,000 out of a population of 343,000: 78,150 were found dead, others died later. By 1995, the estimated death toll, which included individuals who had died from radiation-related diseases in the intervening years, had climbed to about 192,000. An annual commemorative ceremony is held on 6 August.

In a national radio broadcast on 9 August 1945, US president Truman called Hiroshima 'a military base', chosen in 'this first attack to avoid, insofar as possible, the killing of civilians'. Although it seemed likely that he was not aware that Hiroshima was a city, according to the official Bombing Survey Report 'Hiroshima and Nagasaki were chosen as targets because of their concentration of activities and population'. More than 95% of those killed at Hiroshima and Nagasaki were civilians. The two bombs had been built, and the possibility of using them to bring about Japan's surrender had emerged. For maximum psychological impact, the USA, with Truman's approval, decided they should be used in quick succession.

#### TOPIC P

#### Hiroshi

With a pop Hiroshima i the capital not be, how

#### RELATEI

Black Ri in The Liter -!•Key Facts Period: Mid OVERVIEW Japanese a

#### 2623 word

Nagasał

in The Hutc Encyclopec Industrial p Nagasaki B of Nagasak

est) 433,50

256 words

President Truman had also stated that the first atomic bomb was merely a 'warning of things to come' –

# Citations are at the end of the article. Use the format specified by your teacher.

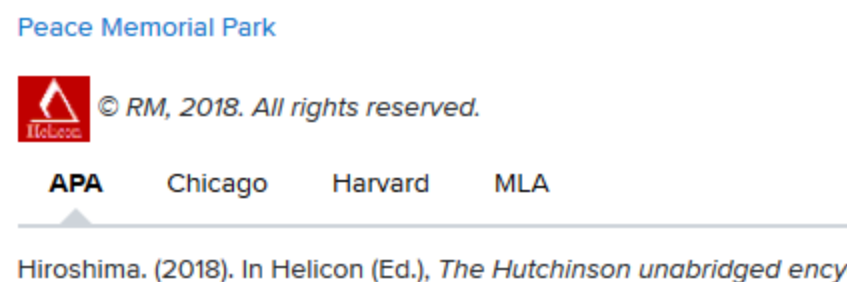

Hiroshima. (2018). In Helicon (Ed.), The Hutchinson unabridged encyclopedia with atlas and weather guide. Abington, UK: Helicon. Retrieved from http://lib-ezproxy.kilgore.edu:2048/login?url=https: //search.credoreference.com/content/entry/heliconhe/hiroshima/0?institutionId=3485

### Or, click the Cite icon at the top of the page

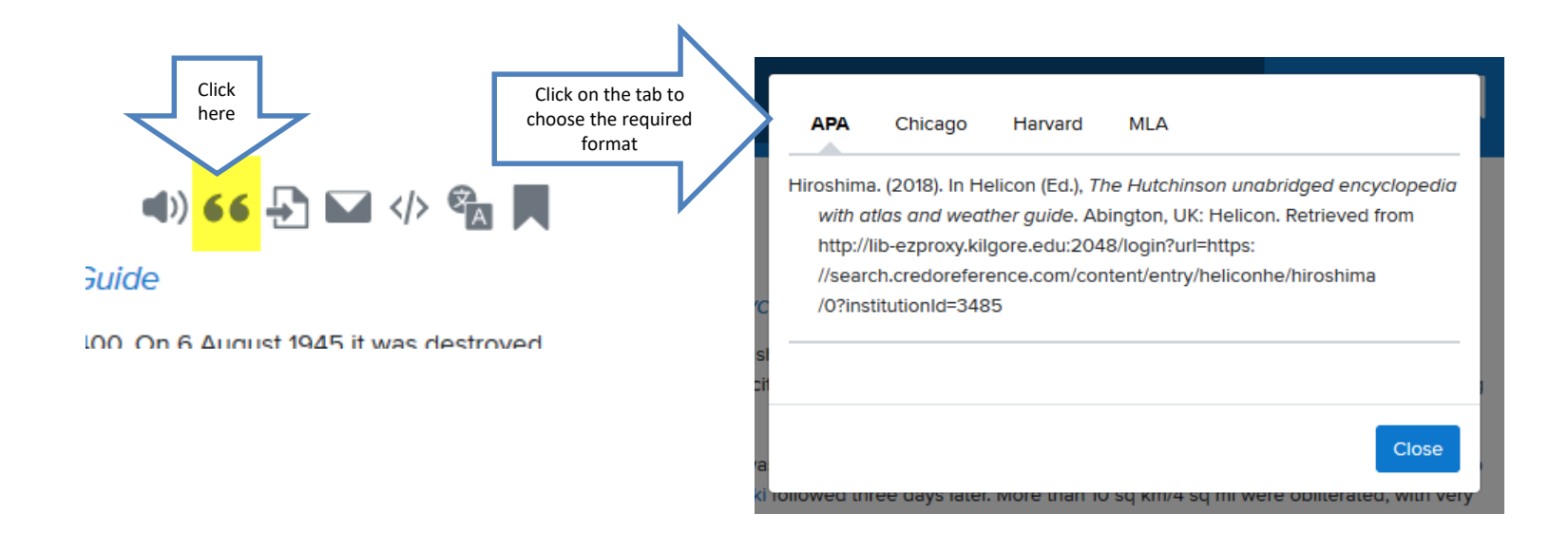

### **Academic Search Complete**

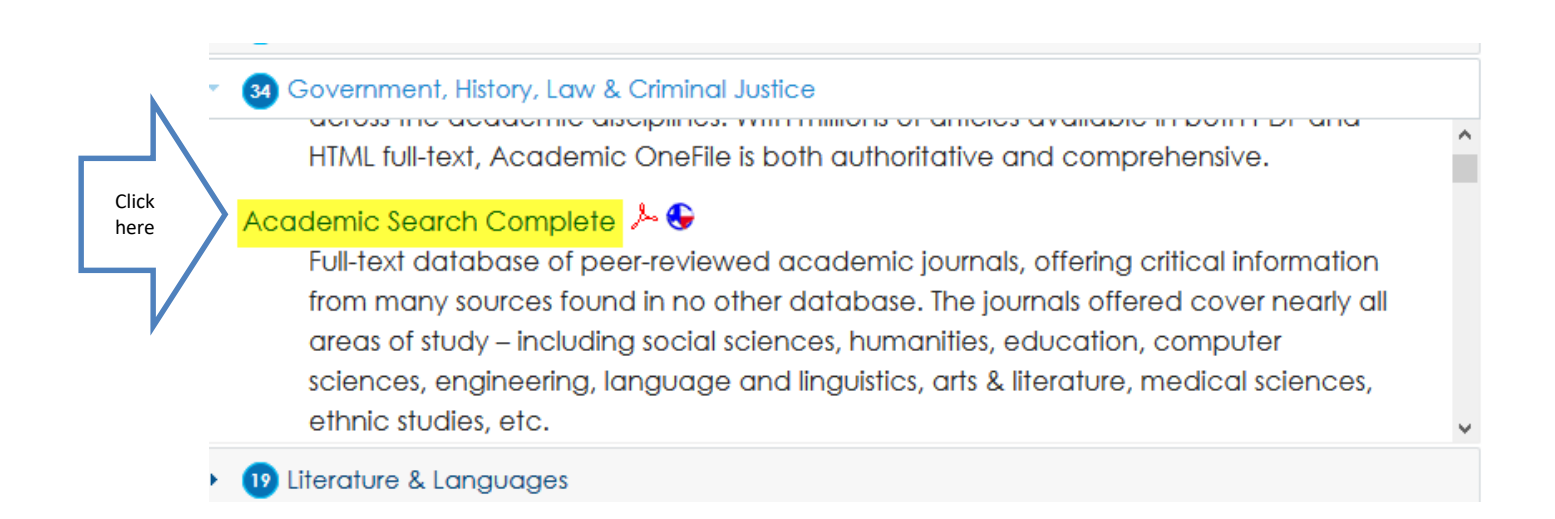

### Type in your terms. Remember to click on Full Text.

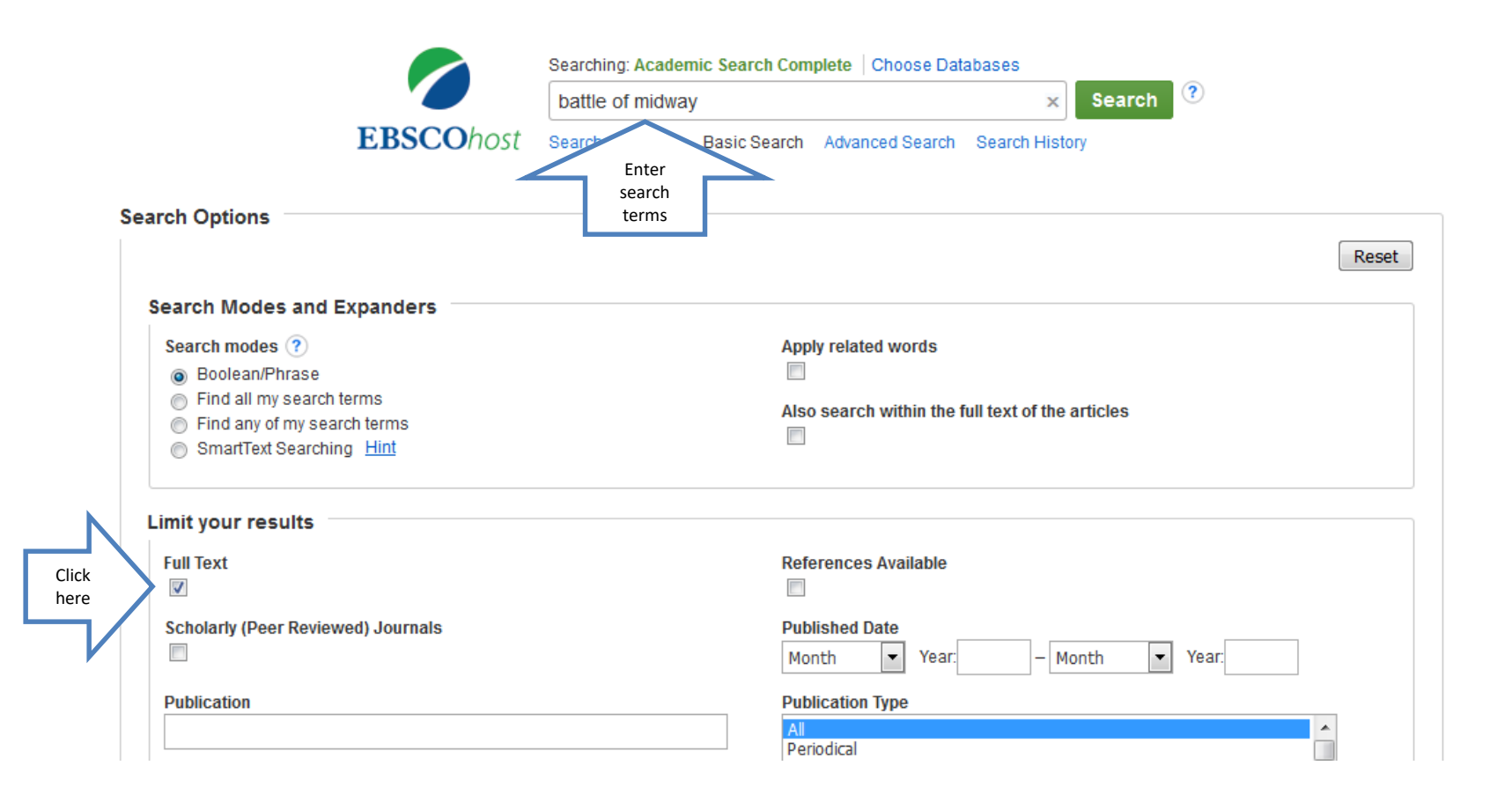

### Click on Full Text to read an article

#### 3. WAS THERE SOMETHING UNIQUE TO THE JAPANESE THAT LOST THEM THE **BATTLE** OF **MIDWAY**?

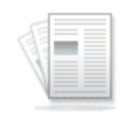

Academic

Journal

By: Levy, James P. *Naval War College Review*. Winter2014, Vol. 67 Issue 1, p119-124. 6p. Abstract: The article discusses the 1942 World War II **Battle** of **Midway** in the Pacific Ocean, in which the U.S. Navy defeated the Imperial Japanese Navy. An overview of the Japanese Naval Admiral Isoroku Yamamoto, including his efforts to force a military engagement, is provided. An overview of the Japanese naval strategy in the Pacific Area is also provided. (*AN:* 94986580)

Subjects: BATTLE of Midway, 1942; WORLD War II naval operations; WORLD War II; HISTORY; NAVAL strategy; UNITED States. Navy -- History -- World War, 1939-1945; PACIFIC Area; UNITED States. Navy; WORLD War, 1939-1945; 20TH century; JAPAN. Navy; YAMAMOTO, Isoroku, 1884-1943

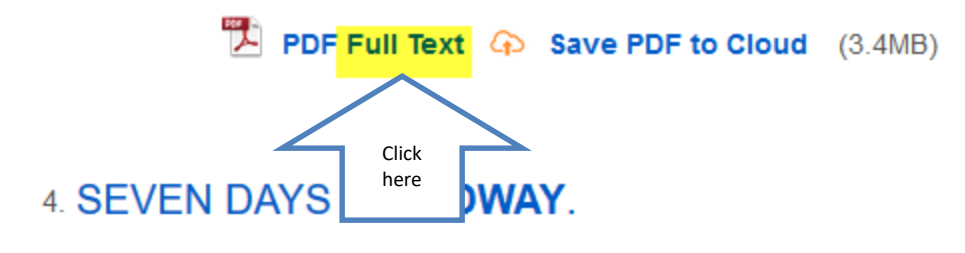

÷

### **Read the article**

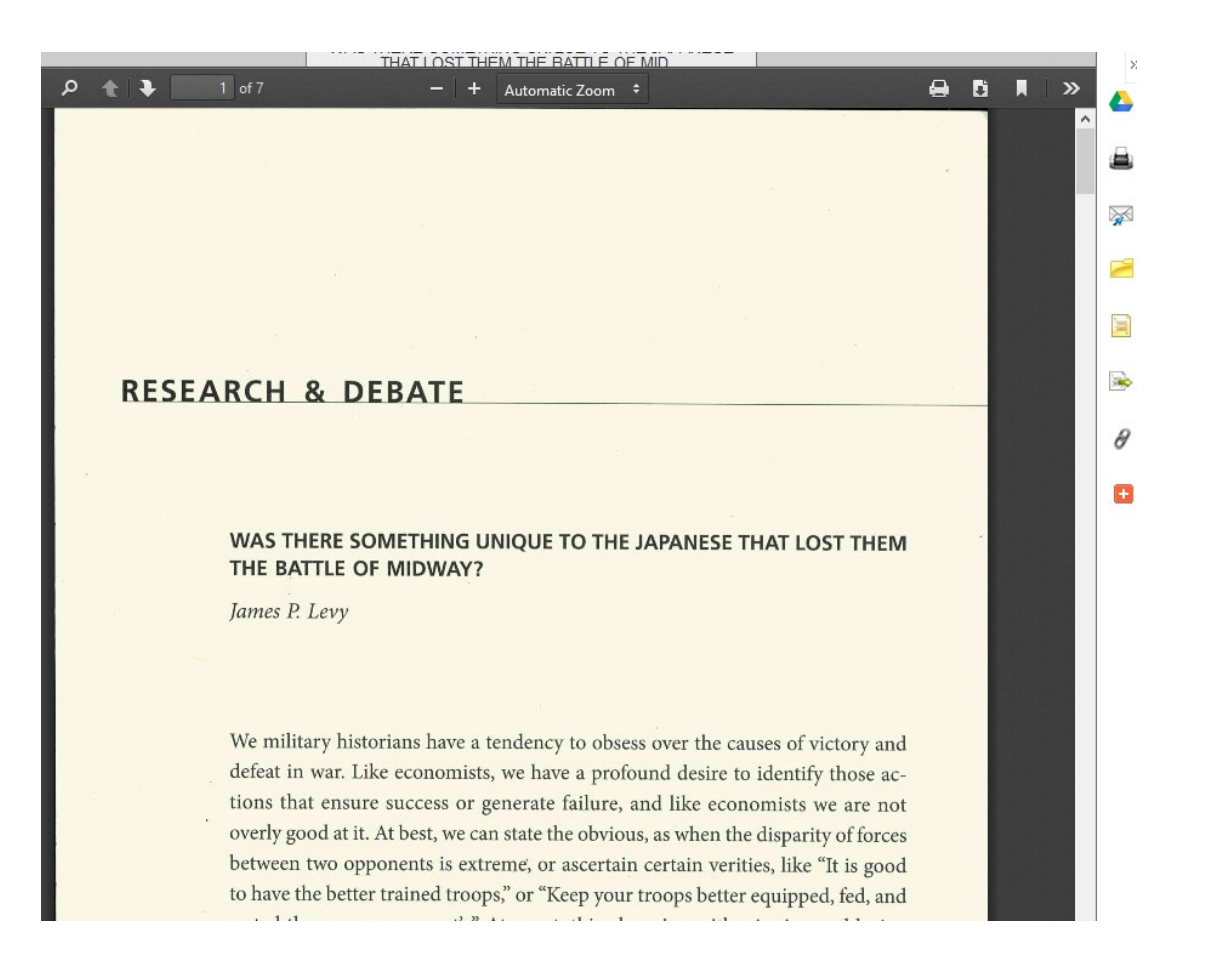

### Click on the Cite icon on the right side of the page

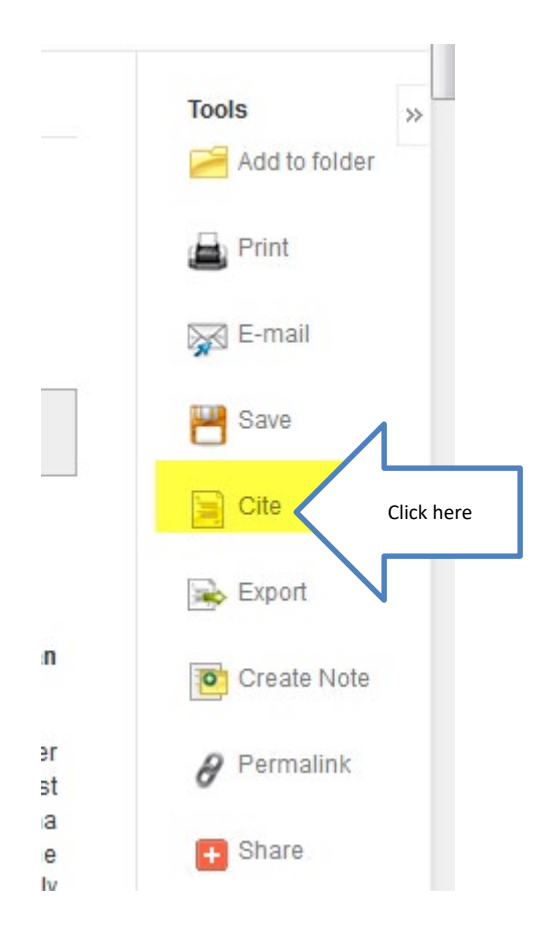

### Scroll down to the required format

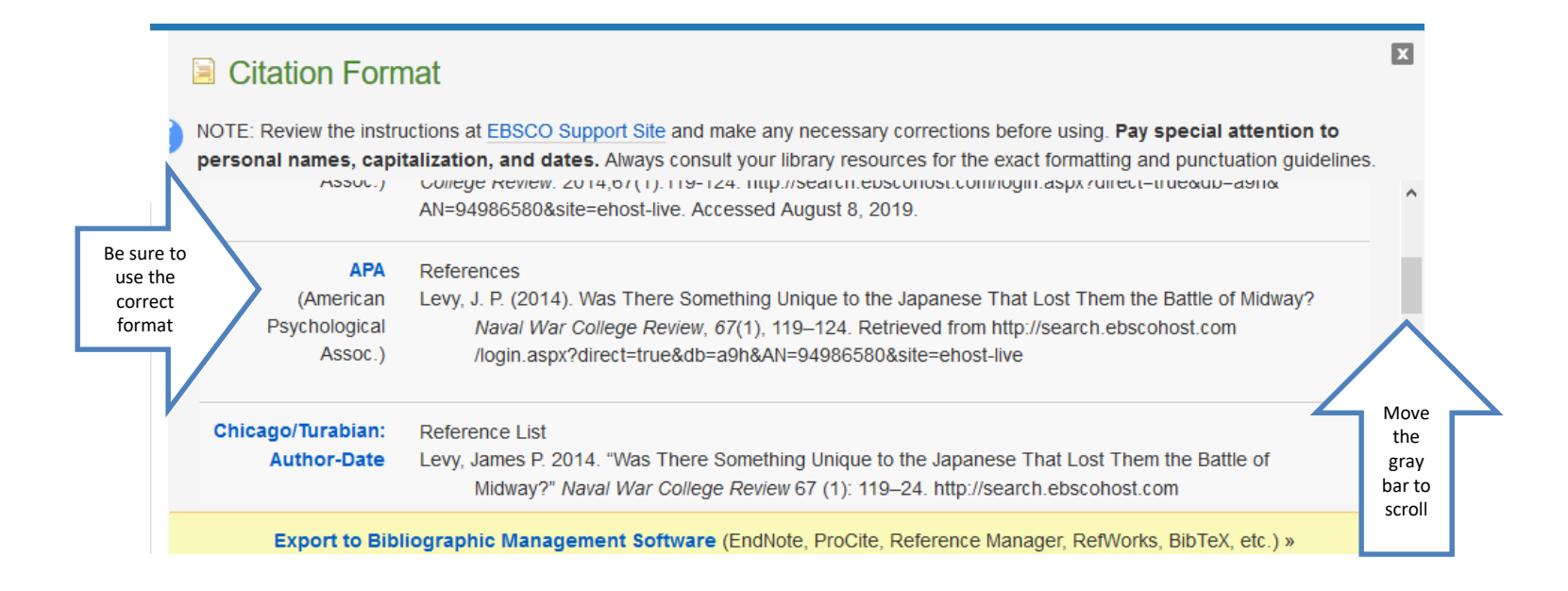

### If the article is a PDF....

- The article has been scanned into the database and will appear the same as it appears in the print journal.
- You will need to get the Detailed Record if you will be creating your own citations.

### PDF

Chilling Discovery at Jamestown.

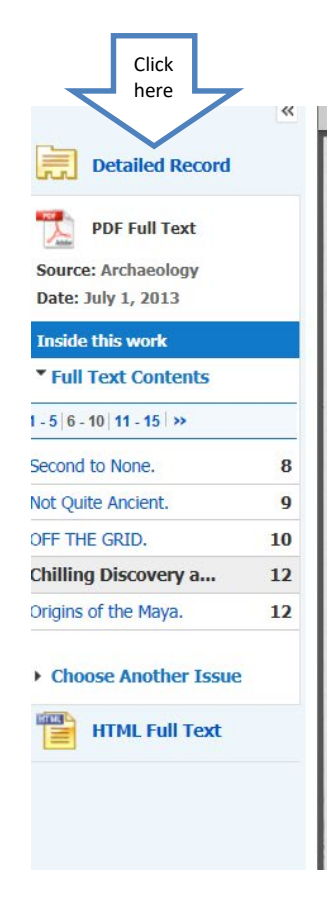

FROM THE TRENCHES Chilling Discovery at Jamestown

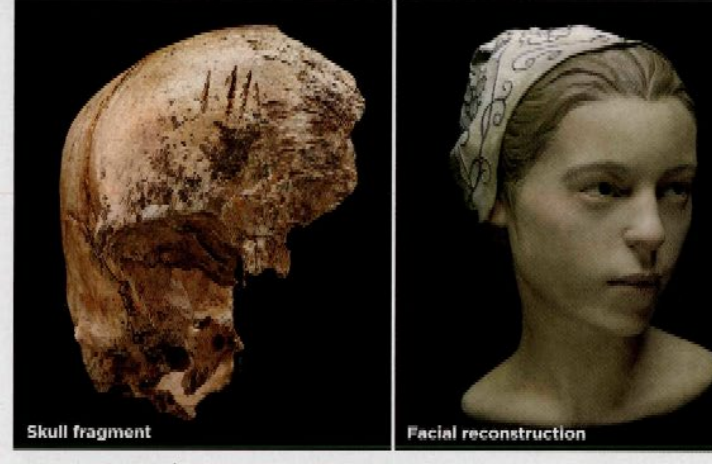

n the fall of 1609, Powhatan Indians laid siege to Jamestown, Virginia, trapping 300 settlers inside the settleand there has never been direct evidence for cannibalism at Jamestown. "I never believed those accounts," says William Kelso, chief archaeologist for the Jamestown Rediscovery Project. "I thought they were trying to make the Virginia Company [the colony's sponsor] feel bad so they would send more supplies."

Now the discovery of a partial human skull and tibia in a kitchen cellar inside the fort has substantiated the survivors' claims. Kelso's team found the remains, which beloaged to a 14-year-old girl, in a trash pile with the bones of butchered horses, dogs, rats, and mice. Someone trying to separate flesh

from the bones with a knife left marks on the skull, jawbone, and tibia. The marks appear to have been made inexpertly,

### **PDF: Detailed Record**

| «                                     | Result List   Refine Search              |                                                                                                    |  |
|---------------------------------------|------------------------------------------|----------------------------------------------------------------------------------------------------|--|
| Detailed Record                       | Chilling Discovery at <b>Jamestown</b> . |                                                                                                    |  |
| HTML Full Text                        | Authors:                                 | POWELL, ERIC A.                                                                                                    |  |
| PDF Full Text (1MB)                   | Source:                                  | Archaeology. Jul/Aug2013, Vol. 66 Issue 4, p12-12. 1/2p. 2 Color Photographs.                                                                                                    |  |
|                                       | Document Type:                           | Article                                                                                                    |  |
| Check LinkSource for more information | Subject Terms:                           | *CANNIBALISM<br>*HISTORY<br>JAMESTOWN (Va.)                                                                                                    |  |
|                                       | People:                                  | KELSO, William                                                                                                    |  |
| Find Similar Results                  | Abstract:                                | The article focuses on the discovery of a partial human skull in a kitchen cellar at the settlement of <b>Jamestown</b> , Virginia, which archaeologist William Kelso believes to be evidence of cannibalism by the settlers during the 1609 siege of <b>Jamestown</b> lead by the Powhatan Indians. |  |
|                                       | Full Text Word<br>Count:                 | 253                                                                                                    |  |
|                                       | ISSN:                                    | 00038113                                                                                                    |  |
|                                       | Accession Number:                        | 88040980                                                                                                    |  |
|                                       | Database:                                | Academic Search Complete                                                                                                    |  |

### Citations

- Each time you use someone else's words or ideas, you must provide a citation to give credit to that person.
- For each citation, you will provide a corresponding bibliography.

### These databases work the same way

- Military & Intelligence Database Collection
- US History Collection
- War & Terrorism Collection
- World History Collection

### Click on a database title

Click here

#### Military and Intelligence

36 Government, History, Law & Criminal Justice

Military and Intelligence provides access to scholarly journals, magazines, and reports covering all aspects of the past and current state of military affairs. The database offers content in key subject areas including governmental policies, the socioeconomic effects of war, the structure of the armed forces, and more.

### Enter search terms and hit Enter

| 🤥 GALE OI       | NEFILE            | Mili     | r and Inte              | lligence     |
|-----------------|-------------------|----------|-------------------------|--------------|
| Basic Search Y  | jfk assassination |          | Enter search terms here |              |
| SEARCH OPTIONS  |                   |          |                         |              |
| Advanced Search | Subject Guide     | e Search | Publication Search      | Topic Finder |

#### Subject Guide Search

Search

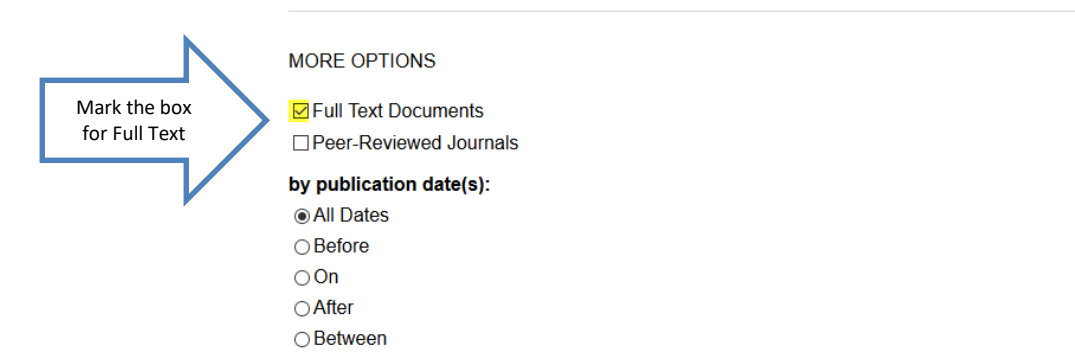

### Narrow the search by choosing Academic Journals and Full Text

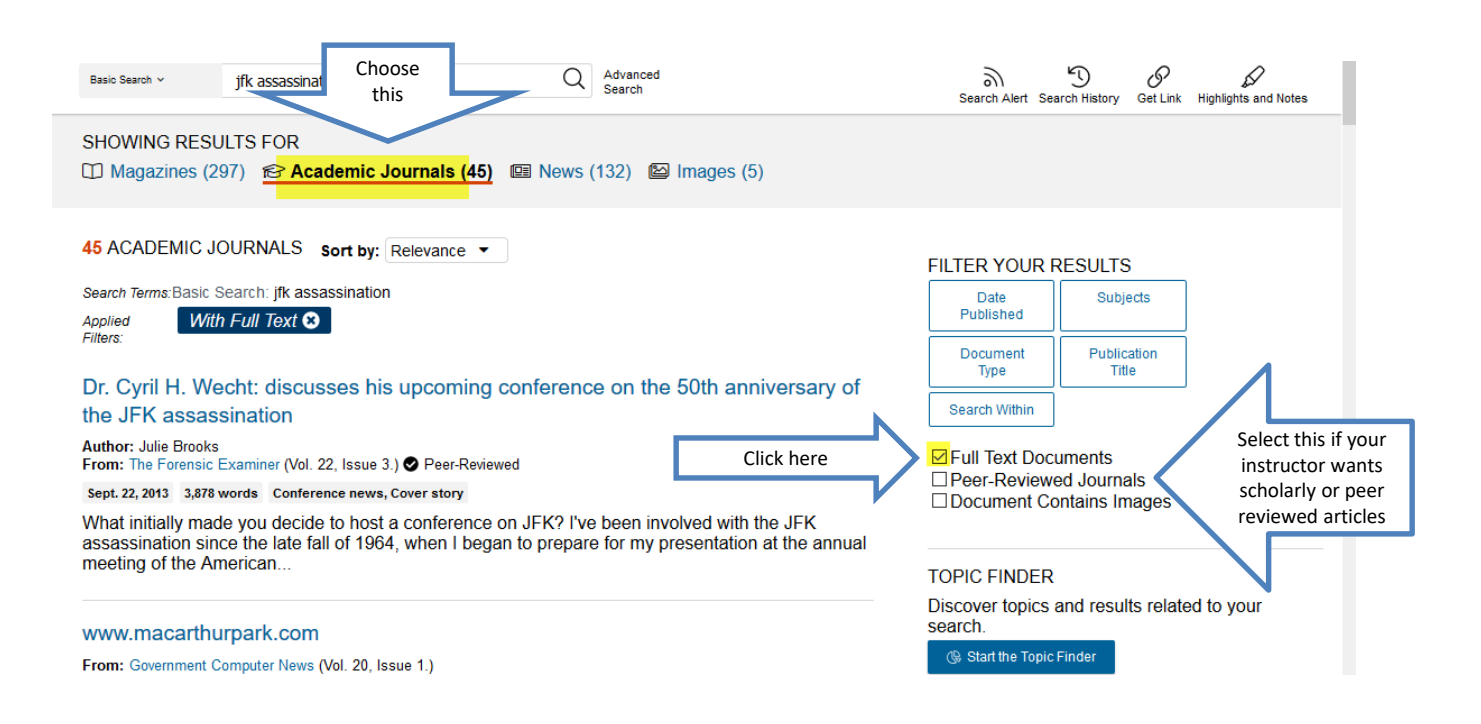

### Click on the title to view the article

blew up the Nazis' favorite Mu

Lone assassins: forty years after the fatal assassination of JFK, during which time conspiracy theories have flourished, Andrew Cook returns to the idea of the unaided assassin, and finds several twentieth-century examples

Author: Andrew Cook From: History Today (Vol. 53, Issue 11.)

Nov. 1, 2003 3,569 words Article

THE TWENTIETH CENTURY saw a number of historically significant assassinations, some carried out by lone assassins, others involving one or more accomplices. With JFK's assassination oil November" 22nd, 1963, and the...

### Read

Lone assassins: forty years after the fatal assassination of JFK, during which time conspiracy theories have flourished, Andrew Cook returns to the idea of the unaided assassin, and finds several twentieth-century examples

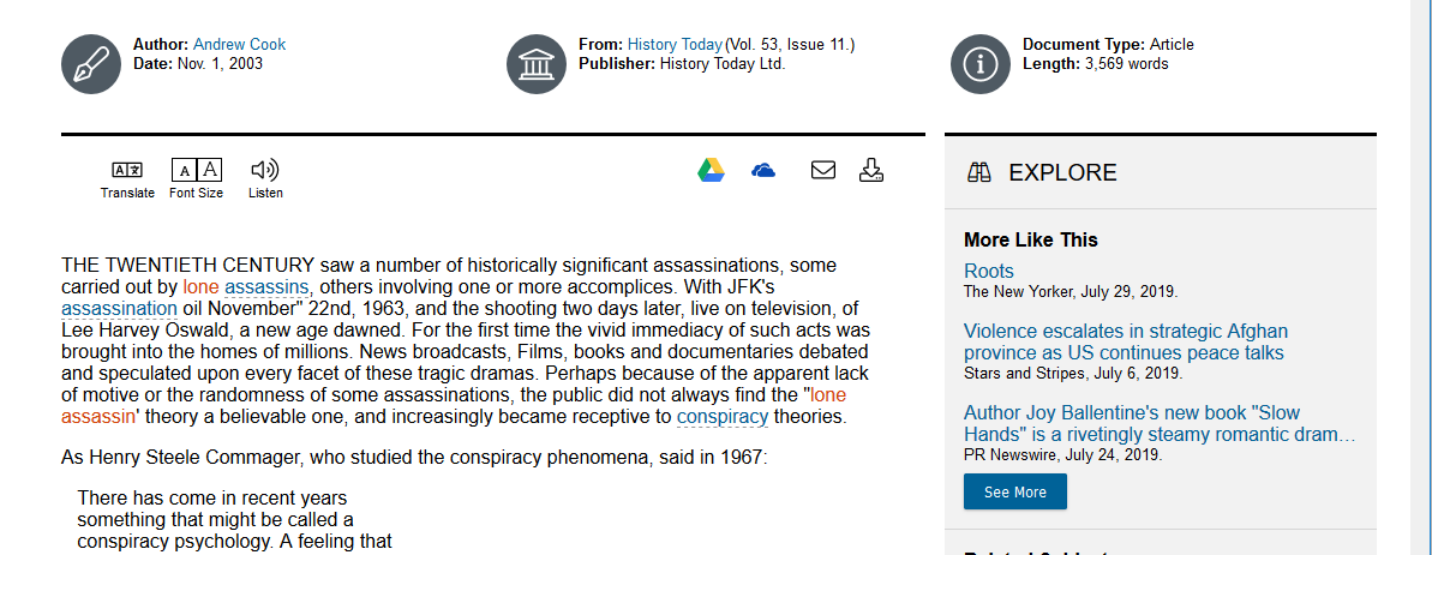

### Click on the Cite feature at the top of the article

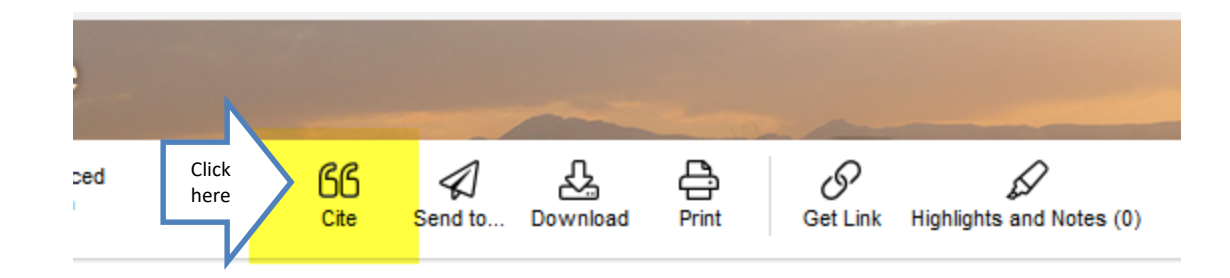

### al assassination of JFK, during which d, Andrew Cook returns to the idea of

### Click the arrow to change to the correct format

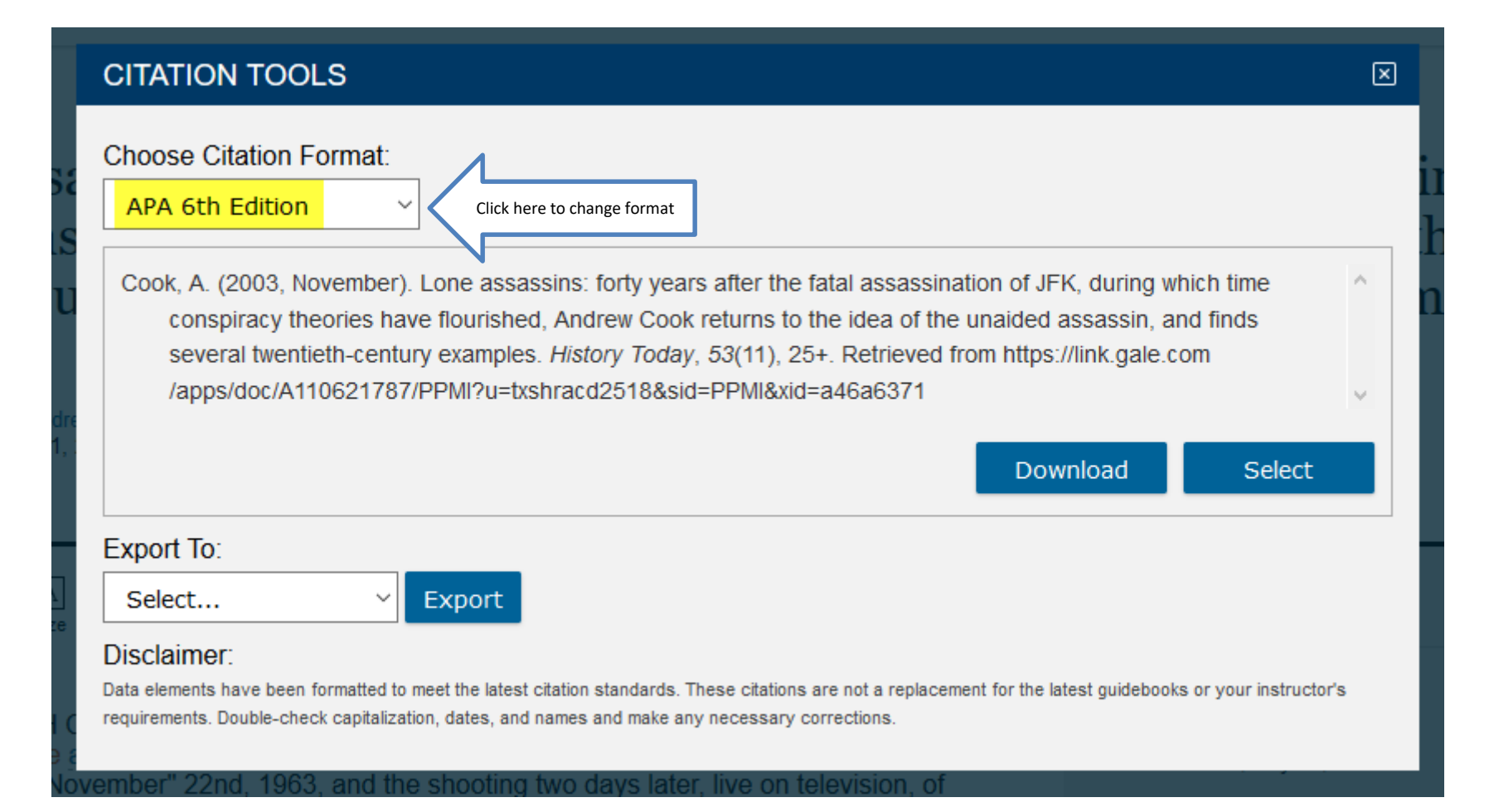

### If You Need Help with Research

- Call the KC Library and speak to a librarian.
- Come to the KC Library and speak with a librarian.
- Use the Ask-A-Librarian email service from the home page.
#### Ask-A-Librarian

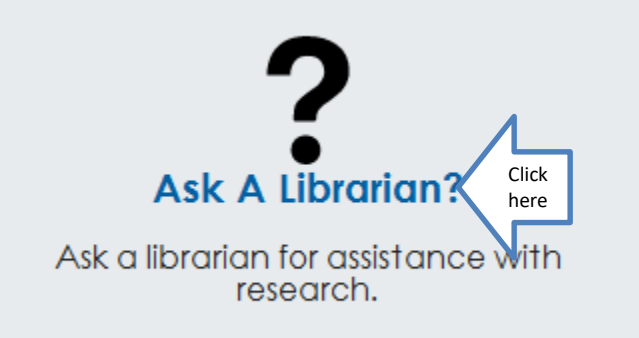

#### Fill in the boxes and Submit.

| <b>Note:</b> The library staff is happy methods.                                                                                                    | to assist you with brief refe                                                                                                    | rence questions and library search |
|----------------------------------------------------------------------------------------------------|----------------------------------------------------------------------------------------------------|------------------------------------|
| If your question is in-depth and<br>staff will direct you to resource<br>refer you to the Public Service<br>(903)983-8239 or <u>swilson@kilgo</u><br>with an answer within 48 hours<br>weekends and holidays). | d requires more research tir<br>e material to get you starte<br>is Librarian Susan Wilson at<br>re.edu. We will reply by e-<br>s of receipt of question (ex | me, the<br>d or<br>mail<br>cluding |
| I am a Kilgore College<br>choose from the following 💌                                                                                                    | Class<br>e.g. English                                                                                                    | Instructor<br>e.g. Dr. John Doe    |
| <b>My name is</b><br>Enter your full name                                                                                                    | City                                                                                                    | State/Country                      |
| Email* T<br>johndoe@sample.com                                                                                                    | ype of Question I have*<br>choose from the following                                                                                                    | ×                                  |
| Question*<br>Please be very concise.                                                                                                    |                                                                                                    |                                    |
|                                                                                                    |                                                                                                    |                                    |

## Ask-A-Librarian continued

- We will answer your question as quickly as possible.
- If it is a night, weekend or holiday, you will have to wait until the next working day.
- While we won't do the work for you, we can suggest how you might change the wording or database to get better results.

## Quiz

- What box do you check to see the complete article?
- When can you use the Library databases?
- What is the email reference service called?
- Any time you use someone else's words or ideas, what must you provide?
- List a reason to choose databases instead of the Internet.

# Good Luck!

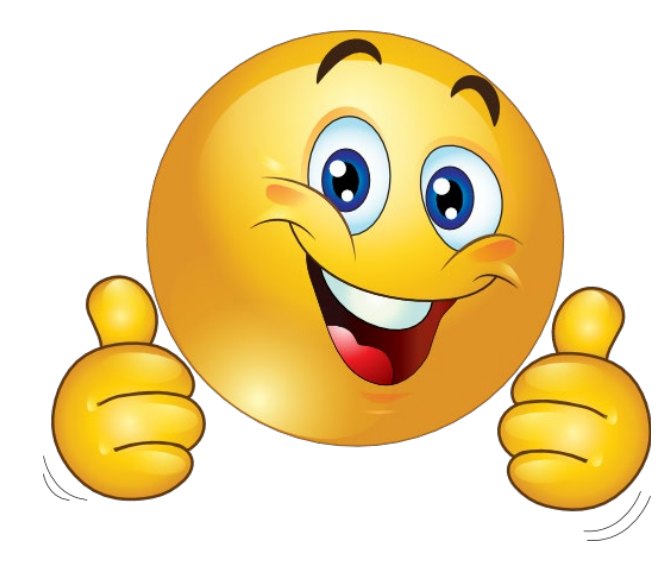